HERMES

# Uporabniški priročnik

Hermes d.o.o. Prušnikova 2 1210 Ljubljana-Šentvid www.hermes2.net info@hermes2.net

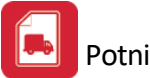

| 1.  | Uvo  | d                                     | 3         |
|-----|------|---------------------------------------|-----------|
| 1.1 |      | Predstavitev                          | 3         |
| 2.  | Osn  | ovne nastavitve                       | 3         |
| 2.1 |      | Nastavitve tiskalnika                 | 3         |
| 3.  | Mat  | ični podatki                          | 4         |
| 3.1 |      | Stranke                               | 4         |
| 4.  | Potr | ni nalogi za osebe                    | 9         |
| 4.1 |      | Tiskanje seznama oseb                 | 9         |
| 4.2 |      | Evidenca potnih nalogov (za osebe)1   | 10        |
| 4.3 |      | Evidenca oseb 2                       | 20        |
| 4.4 |      | Šifrant delovnih nalog 2              | 22        |
| 4.5 |      | Šifrant tujih dnevnic 2               | 23        |
| 4.6 |      | Tuje valute in tečaji 2               | 24        |
| 4.7 |      | Poročila 2                            | 25        |
| 4   | .7.1 | Zbirnik potnih nalogov - doma2        | 25        |
| 4   | .7.2 | Zbirnik potnih nalogov - tujina2      | 25        |
| 4.8 |      | Parametri potnih nalogov za osebe 2   | 26        |
| 4.9 |      | Priprava temeljnice za GK 2           | 26        |
| 5.  | Potr | ni nalogi za vozila 2                 | 7         |
| 5.1 |      | Evidenca potnih nalogov (za vozila) 2 | 27        |
| 5.2 |      | Register osebnih vozil 2              | <u>29</u> |
| 5.3 |      | Šifrant standardnih relacij           | <b>}1</b> |
| 5.4 |      | Opomnik                               | 33        |
| 5.5 |      | Poročila                              | 34        |
| 5   | .5.1 | Seznam potnih nalogov                 | 34        |
| 5   | .5.2 | Seznam vozil                          | 35        |
| 5   | .5.3 | Seznam relacij                        | 36        |
| 5   | .5.4 | Seznam stroškov vozil                 | 36        |
| 6.  | Okn  | o 3                                   | 7         |
| 7.  | Pom  | 10Č 3                                 | 7         |
| 7.1 |      | Pomoč                                 | 37        |
| 7.2 |      | O programu                            | 37        |

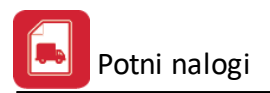

# 1 Uvod

# 1.1 Predstavitev

Programska rešitev za obračun potnih nalogov je oblikovana kot program, ki se vključuje celovito programsko rešitev HermeS 2.0 in HermeS 3.0.

Programska rešitev omogoča pripravo, vodenje in tiskanje potnih nalogov za osebe (zaposlence) in vozila.

Programska rešitev je avtorsko zaščitena. Pravico do uporabe programske rešitve ima samo tista (pravna) oseba, ki je programsko rešitev kupila oz. pridobila pri HermeS d.o.o. oz. njegovih partnerjih in jo registrirala pri podjetju HermeS d.o.o.

| 👌 Vizitka - Potni nalogi 🛛 🗖 💌                                                                                                    |  |  |  |  |  |  |
|----------------------------------------------------------------------------------------------------|--|--|--|--|--|--|
| <u>S</u>                                                                                                    |  |  |  |  |  |  |
| Hermes d.o.o.®                                                                                                    |  |  |  |  |  |  |
| CopyRight © 1990 - 2018 Hermes d.o.o. Krško<br>Vse pravice pridržane.                                                                                                    |  |  |  |  |  |  |
| Build No 6.018                                                                                                    |  |  |  |  |  |  |
| Dovoljene za uporabo tega programa ima:                                                                                                    |  |  |  |  |  |  |
|                                                                                                    |  |  |  |  |  |  |
| Hermes d.o.o.                                                                                                    |  |  |  |  |  |  |
| ID:                                                                                                    |  |  |  |  |  |  |
| Opozorilo:Ta program je zaščiten z zakonom o avtorskih<br>pravicah. Nepooblaščeno razmnoževanje ali razpečevanje<br>tega programa oziroma njegovega dela je kaznivo po civilni in<br>kazenski zakonodaji, zato bo preganjano v največji možni<br>meri, ki jo omogoča zakon. |  |  |  |  |  |  |
| 🕑 Zapri                                                                                                    |  |  |  |  |  |  |

Pri zahtevkih za pomoč in nasvete obvezno navedite serijsko številko vašega programa ter oznako verzije, kar nam bo v pomoč pri nudenju ustrezne pomoči.

Priročnik vsebujejo podatke o programu do verzije 6.028 (3.0 HermeS) oz. 1.014 (2.0 HermeS).

# 2 Osnovne nastavitve

# 2.1 Nastavitve tiskalnika

Dostop preko menija Datoteka / Tiskalnik

Nastavitve tiskalnika so odvisne od nastavitev operacijskega sistema - Windows okolja. Uporabite lahko katerikoli tiskalnik, ki je naveden med nameščenimi tiskalniki na vašem računalniku.

Nastavitve posameznega tiskalnika so odvisne od vrste tiskalnika in zmožnosti, ki jih ta tiskalnik ima. Torej vrsta papirja, format in podobno. Nastavljene parametre program do neke mere upošteva. V primeru, da so formati izbranega papirja manjši od standardnih, program ne izpiše dela besedila, kar je razvidno tudi iz predpregleda izpisa. V kolikor na papir ne dobite celotnega izpisa, spremenite format uporabljenega papirja na tiskalniku.

Nastavitve tiskalnika naredite na standardnem Windows oknu za urejanje lastnosti tiskalnika:

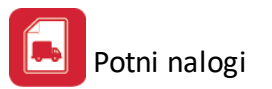

| Print Setup |                                    |             | Σ           | 3 |
|-------------|------------------------------------|-------------|-------------|---|
| Printer     |                                    |             |             |   |
| Name:       | Kyocera FS-C5300DN KX - Black Whit | te 🔻        | Properties  |   |
| Status:     | Ready                              |             |             |   |
| Type:       | Kyocera FS-C5300DN KX              |             |             |   |
| Where:      | 192.168.0.198                      |             |             |   |
| Comment:    |                                    |             |             |   |
| Paper       |                                    | Orientation | 1           |   |
| Size:       | A4 💌                               |             | Portrait    |   |
| Source:     | Auto source selection              | Å           | C Landscape |   |
| Network.    |                                    | ОК          | Cancel      |   |

Podrobnejše nastavitve so dostopne preko gumba Možnosti (Properties) - možnosti so odvisne od vrste tiskalnika oziroma gonilnika za tiskalnik. Nastavitve so specifične za posamezen tiskalnik.

# 3 Matični podatki

# 3.1 Stranke

Dostop preko menija Matični podatki / Stranke

Evidenca poslovnih partnerjev je namenjena kot spremljajoči podatek, ki ga potrebujejo vsi deli programa.

Poslovni partnerji so organizirani kot imenik partnerjev brez vnaprejšnje definicije vloge partnerja - npr. kupci ali dobavitelji. Ali bo partner nastopil v sistemu kot kupec ali dobavitelj določa posamezen podprogram. Torej, če za partnerja izdamo račun in ga vknjižimo v poslovne knjige, potem se ta partner smatra kot kupec. Če pa istemu partnerju vknjižimo še prejeto fakturo, potem nastopa v sistemu kot kupec in kot dobavitelj.

### Evidenca partnerjev:

Pregled in urejanje partnerjev lahko izvajate, tako da v glavnem meniju izberete obdelavo poslovni partnerji, lahko pa tudi iz posameznih podobdelav in sicer tam, kjer program zahteva vnos podatka o partnerju.

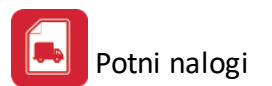

| 2 | 🔓 Urejanje tabele MKup 📃 🔲 🖾         |                     |                                         |                       |       |           |             |        |  |
|---|--------------------------------------|---------------------|-----------------------------------------|-----------------------|-------|-----------|-------------|--------|--|
| Γ | Naz                                  | iv partner          | ja Šifra partnerja Trr Partnerja Kraj p | artnerja DŠ partnerja |       |           |             |        |  |
|   |                                      |                     |                                         |                       |       |           |             |        |  |
|   | ×                                    | Šifra               | Naziv partnerja                         | Ulica                 | Pošta | Kraj      | Davčna Štev | Transa |  |
|   | ۲                                    | 1                   | HermeS d.o.o.                           | Prušnikova 2          | 1000  | LJUBLJANA | SI60118407  |        |  |
|   |                                      |                     |                                         |                       |       |           |             |        |  |
|   |                                      |                     |                                         |                       |       |           |             |        |  |
|   |                                      |                     |                                         |                       |       |           |             |        |  |
|   |                                      |                     |                                         |                       |       |           |             |        |  |
|   |                                      |                     |                                         |                       |       |           |             |        |  |
|   |                                      |                     |                                         |                       |       |           |             |        |  |
|   |                                      |                     |                                         |                       |       |           |             |        |  |
|   |                                      |                     |                                         |                       |       |           |             |        |  |
|   |                                      |                     |                                         |                       |       |           |             |        |  |
|   |                                      |                     |                                         |                       |       |           |             |        |  |
|   |                                      |                     |                                         |                       |       |           |             |        |  |
|   |                                      |                     |                                         |                       |       |           |             |        |  |
|   |                                      |                     |                                         |                       |       |           |             |        |  |
|   |                                      |                     |                                         |                       |       |           |             |        |  |
|   | ۲                                    |                     |                                         |                       |       |           |             | •      |  |
|   |                                      | 🔁 Vstavi 🔂 Spremeni |                                         |                       |       |           |             |        |  |
|   | 🗞 Seznam 💽 Zemljevid 💽 Zapri 💽 Pomoč |                     |                                         |                       |       |           |             |        |  |

Partnerji v tej tabeli so lahko urejeni po različnih razvrstitvah: po nazivu, šifri, TRR, kraju in identifikacijski (davčni) številki partnerja. Spremembo ureditve naredite tako, da kliknete na zavihek ureditve, ki jo želite.

**Iskanje in pozicioniranje** na ustrezen zapis dosežete, tako da kliknete na polje z besedilom naziva partnerja (da postane rob označenega zapisa črtkan) nato pa lahko neposredno vpisujete zahtevani podatek, npr.

Iščete podjetje na črko "P". Aktivna mora biti razvrstitev po nazivu (torej zavihek Naziv partnerja). Nato vpišete črko "p" in program postavi oznako takoj na prvi zapis, ki se začne s črko "p". Če želite bolj natančno pozicioniranje vpišete še naslednjo črko npr. "e" in program se postavi na prvi zapis z začetnico "Pe" in tako naprej, dokler ne najdete ustreznega naziva.

Enako način iskanja velja za vse vrste ureditev podatkov.

Podatke v urejevalniku lahko dodajate, brišete in spreminjate, kar naredite s pritiskom na ustrezen gumb.

Vstavljanje - dodajanje novega zapisa.

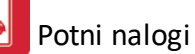

| 🍇 Sprememba za  |                    |   |              |            |       |
|-----------------|--------------------|---|--------------|------------|-------|
| Partner Splošno | Partner Komerciala |   |              |            |       |
| Šifra PP:       | 1                  |   |              |            |       |
| Naziv:          | HermeS d.o.o.      |   | Telefon:     |            |       |
| Posl Enota:     |                    |   | Faks:        |            |       |
| Ulica :         | Prušnikova 2       |   | Trans.račun: |            |       |
| Pošta :         | 1000               |   |              |            |       |
| Kraj:           | LJUBLJANA          |   | Opomba :     |            |       |
| Davčna Štev:    | SI60118407         |   |              |            |       |
| Valuta poslov : |                    |   |              |            |       |
| Država :        |                    |   |              |            |       |
| Kontakt oseba:  |                    |   |              |            |       |
|                 |                    | Ľ | ок 🌔 🕽       | 🕻 Prekliči | Pomoč |

Velja za 3.0 HermeS različico.

| 🔹 Sprememba zapisa 🗖 🗉 🖾 |                          |                               |  |  |  |  |  |
|--------------------------|--------------------------|-------------------------------|--|--|--|--|--|
| Partner Splošno          | Partner Komerciala       |                               |  |  |  |  |  |
| Šifra PP:                | 1                        |                               |  |  |  |  |  |
| Naziv:                   | HERMES RAČUNALNIŠTVO IN  | Telefon:                      |  |  |  |  |  |
| Posl Enota:              | POSLOVNE STORITVE D.O.O. | Faks:                         |  |  |  |  |  |
| Ulica :                  | PRUŠNIKOVA ULICA 2       | Trans.račun: 02980-0014175158 |  |  |  |  |  |
| Pošta :                  | 1210                     |                               |  |  |  |  |  |
| Kraj:                    | LJUBLJANA - ŠENTVID      | Opomba :                      |  |  |  |  |  |
| Davčna Štev:             | SI60118407               |                               |  |  |  |  |  |
| Valuta poslov :          |                          |                               |  |  |  |  |  |
| Država :                 |                          |                               |  |  |  |  |  |
| Kontakt oseba:           |                          |                               |  |  |  |  |  |
| Razdalja:                | 20                       |                               |  |  |  |  |  |
|                          | 2                        | OK 🗙 Prekliči 🧕 Pomoč         |  |  |  |  |  |

Pri dodajanju zapisa imate **možnost vpisa 5 mestne šifre partnerja**. Ta šifra je unikatna, torej se ne sme ponoviti. Da se to ne zgodi, poskrbi sam program. V kolikor ne želite vpisovati poljubnih šifer partnerjev, uporabite kar šifre, ki jih program samodejno dodaja in predlaga.

Vpisovanje poljubnih šifer pride v poštev takrat, ko vnašate podatke iz nekega drugega sistema npr. pri vnosu začetnega stanja, ko že imate določeno število partnerjev pa ne želite zamenjati šifer.

Naziv partnerja in poslovna enota - opis partnerja Ulica, pošta in kraj - vpišete podatke o naslovu partnerja Davčna številka

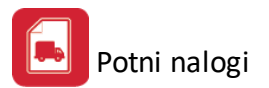

Valuta poslovanja - valuta s katero običajno posluje ta partner

Država iz katere je partner

Kontaktna oseba - informacijski podatek o kontaktni osebi partnerja

**Razdalja (velja za Hermes 3.0)** - dodana možnost vnosa razdalje v km (vnese se samo razdalja v eno smer). Pri pripravi potnega naloga program samodejno ponudi prevožene kilometre.

**Opomba** - polje v katero vpisujete poljubno besedilo. To besedilo lahko uporabite kot opomnik, ki se nanaša na tega partnerja in ga lahko kadarkoli pogledate.

Trans. račun - številka običajnega TRR računa za podjetja

Poleg teh osnovnih podatkov lahko vpišete tudi dodatne (komercialne) podatke o partnerju :

| 🛃 Sprememba zapisa 📃 🖂 🖂 |                      |      |                               |  |  |  |  |  |
|--------------------------|----------------------|------|-------------------------------|--|--|--|--|--|
| Partner Splošno          | Partner Komerciala   |      |                               |  |  |  |  |  |
| Rabat:                   | 5,00 %               |      | Datum pogodbe:                |  |  |  |  |  |
| Pogodba:                 | 200/2010             |      | Odlog plačila: 0 Dni          |  |  |  |  |  |
| Telefon 2 :<br>eMail:    | Dopolnilni podatki : |      | Oznaka: 0<br>Status kupca : 0 |  |  |  |  |  |
| Limit:<br>Saldo:         | 0,00 Eur<br>0,00 Eur |      |                               |  |  |  |  |  |
|                          |                      | 💾 ок | 🗙 Prekliči 🥥 Pomoč            |  |  |  |  |  |

Ti podatki so vezani na komercialne odnose s partnerjem.

**Rabat** - standardni rabat, ki ga program fakturiranja jemlje kot predlog rabata na vsaki postavki. V kolikor predlaganega rabata ne želite potrditi, vpisujete na fakturi 0% ali nek drug %.

**Pogodba** - številka pogodbe, ki je sklenjena s partnerjem in se izpiše na fakturi. Ta podatek program predlaga pri oblikovanju fakture.

**Datum pogodbe** - datum, ki je povezan s številko pogodbe in ga program prenaša na fakturo skupaj s številko pogodbe.

Odlog plačila - rok med datumom DUR (dnem, ko se zgodi dogodek) in datumom zapadlosti v plačilo (valute)

Dopolnilni podatki :

Telefon 2, elektronski naslov
Oznaka partnerja - puščeno za nadaljno uporabo
Status - puščeno za nadaljno uporabo
Limit - puščeno za nadaljno uporabo v naslednjih verzijah programa
Saldo - puščeno za nadaljno uporabo v naslednjih verzijah programa

Gumb **Spremeni** - spreminjanje podatka o poslovnem partnerju. Vnos podatkov je enak kot pri dodajanju s to razliko, da ni dopuščeno spreminjanje šifre partnerja.

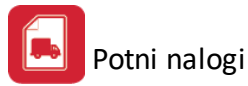

Gumb Brisanje - brisanje partnerja pomeni brisanje zapisa o partnerju.

Gumb **Seznam** - v kolikor želite dobiti seznam partnerjev urejen po trenutnem sortu torej. takšnem kot ga kaže trenutni zavihek, pritisnete na tipko seznam.

Program ponudi naslednje možnosti :

| 🍓 Vrsta izpisa 🗖 🔍 🔀 |
|----------------------|
| Vsta izpisa          |
| ✓ OK Ø Pomoč         |

Skrajšana oblika izpisa vsebuje manj podatkov, vsebuje pa vse glavne podatke.

Izpis ima sledeč izgled:

### TESTNO PODJETJE d.o.o. -

### Seznam Partnerjev

| Šifra | Naziv in Poslovna enota, Oseba<br>Davčna Številka | Ulica, Pošta in Kraj<br>E-Mail, Država | Telefon, Telefax | Žiro račun, Pogodba, rabat, odlog |
|-------|---------------------------------------------------|----------------------------------------|------------------|-----------------------------------|
| 1     | HermeS d.o.o.                                     | Prušnikova 2<br>1000 LJUBLJANA         |                  |                                   |
| 2     | Podjetje d.o.o.                                   | Prušnikova 2<br>1000 Liubliana         |                  |                                   |

Razširjena verzija izpisa pa vsebuje vse podatke o partnerju.

V kolikor želite izpis samo dela partnerjev, si na predogledu izpisa označite katere strani želite tiskati (za tovrstno tiskanje je potrebno izbrati možnost tiskanja Označenih (Marked Pages Only)).

Gumb **Zemljevid** - za vpogled lokacije stranke ter prikaz optimalne poti do nje, je preko spletnega zemljevida omogočen prikaz:

- sedeža matičnega podjetja (gumb Zemljevid (na naslednji sliki spodaj levo)),
- sedeža podjetja (stranke), h kateremu smo namenjeni (gumb Zemljevid (na naslednji sliki spodaj desno)) ter
- priporočene poti med omenjenima lokacijama (gumb Potovanje (na naslednji sliki spodaj desno)).

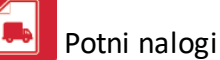

| 🚄 Lokacija Kupca                                                        |                                                                              |
|-------------------------------------------------------------------------|------------------------------------------------------------------------------|
| HermeS d.o.o. Prušnikova 2, 1000 LJUBLJANA                              |                                                                              |
| Splet Slike Zemljevidi Prevajalnik Spletni dnevniki                     | Imenik Gmail več 🔻 👗 Novo!   Pomoč   Prijava                                 |
| Google maps from:Prusni                                                 | Preišči Zemljevide Prikaži možnosti iskanja                                  |
| Prikaži navodila za pot Moji zemljevidi                                 | « 🛛 🖶 Natisni 🖂 Pošlji 👳 Povezava                                            |
|                                                                         | Več S Zemljevid Satelit Zemlja                                               |
| Prusnikova 2,LJUBLJANA,1000, SI                                         |                                                                              |
| B 152 Smartinska ,Ljubljana,1000,                                       |                                                                              |
| Dodaj cilj - <u>Pokaži možnosti</u>                                     |                                                                              |
| Prikaži navodila                                                        |                                                                              |
| Navodila za vožnjo do 152 Šmartinska Cesta<br>Ljubljana 1000, Slovenija |                                                                              |
| Predlagane poti                                                         |                                                                              |
| H3 9 mi<br>8,1 km                                                       |                                                                              |
| <u>Celovška cesta in Šmartinska Cesta</u> 12 m<br>8,8 km                |                                                                              |
| Obvozna Cesta in H3 16 m<br>10,6 km                                     | lin 1 mi                                                                     |
| ]                                                                       | ✓ 1 km@2010 Gologie - Podatki na zemljevidu:@2010 Tele Atlas - Podel uporaĝe |
| Naslov: Prusnikova 2,LJUBLJANA,1000, S 🥥 Zemljevid Do kraja             | a: 152 Smartinska "Ljubljana,1000, 🍚 Zemljevid) 🜌 Potovanje 😈 Zapri          |

# 4 Potni nalogi za osebe

# 4.1 Tiskanje seznama oseb

Dostop preko menija Potni nalogi za osebe / Tiskanje seznama oseb

Poročilo omogoča izpis seznama oseb.

Razvrstitev seznama je možna po:

- šifri zaposlenca,
- priimku zaposlenca,
- kraju zaposlenca in
- opredeljenem stroškovnem mestu pri zaposlencu.

Omogočeno je filtiranje izpisa po aktivnosti zaposlenih (vsi kadarkoli zaposleni ali samo trenutno aktivni). Dodatni možnosti sta, da se na seznamu izpiše osebni podatek EMŠO ter da je izpis oblikovan kot seznam.

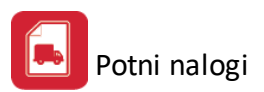

| 🔄 Seznam zaposlenih |                        |
|---------------------|------------------------|
| Ureditev izpisa     |                        |
| O šifri delavca     | 🔘 Po priimku delavca   |
| 🔘 Po kraju delavca  | 🔘 Stroškovno mesto     |
| Filter              | 🔘 Samo sedaj zaposleni |
| Prikazi EMŠO        |                        |
|                     | ekliči 🥑 Pomoč         |

Izgled seznama oseb (izpis omogoča tudi pripravo XLS datoteke):

TESTNO PODJETJE d.o.o. -

28.06.2010 OD041

14:34

Seznam Zaposlenih

| Šifra | Priimek in ime         | Em        | Emšo Dav Olajšava |        | ajšava   | Banka            | DURS        |
|-------|------------------------|-----------|-------------------|--------|----------|------------------|-------------|
|       | Ulica in Kraj          | Vstop     | Izstop            | Točke  | Min Delo | Račun            | Davčna Štev |
| 1     | -manager (Records)     |           |                   |        | %        |                  | 0825        |
|       | Ргазнікова 2. сјарјана | 1.06.2010 |                   | 1,0000 | 0,0000   | 02980-0014175158 | 87654326    |

# 4.2 Evidenca potnih nalogov (za osebe)

Dostop preko menija Potni nalogi za osebe / Evidenca potnih nalogov ali gumba Potni nalogi za osebe

Evidenca potnih nalogov je tabelarni urejevalnik, v katerem so urejeni vsi izdani delovni nalogi za osebe. Tabelarni urejevalnik je sledečega izgleda:

| E. | Potni nalogi                             |               |                            |                  |           |       |               |            |          |               |              |
|----|------------------------------------------|---------------|----------------------------|------------------|-----------|-------|---------------|------------|----------|---------------|--------------|
| P  | оš                                       | t. naloga 🛛 F | <sup>9</sup> o imenu izvaj | alca Po naziv    | u kupca   |       |               |            |          |               |              |
|    | ×                                        | Št.naloga     | Dat.naloga                 | Ime              | Priimek   | Kupec | Naziv kupca   | Datum poti | Ura poti | Nalogodajalec | Naloga       |
|    | Þ                                        | 1             | 21.06.2010                 | <b>Nijishiko</b> | - Million | 1     | HermeS d.o.o. | 21.06.2010 | 7:00     | Direktor      | Službena pot |
| Ш  |                                          |               |                            |                  |           |       |               |            |          |               |              |
| Ш  |                                          |               |                            |                  |           |       |               |            |          |               |              |
| Ш  |                                          |               |                            |                  |           |       |               |            |          |               |              |
| Ш  |                                          |               |                            |                  |           |       |               |            |          |               |              |
| Ш  |                                          |               |                            |                  |           |       |               |            |          |               |              |
| Ш  |                                          |               |                            |                  |           |       |               |            |          |               |              |
| Ш  |                                          |               |                            |                  |           |       |               |            |          |               |              |
| Ш  |                                          |               |                            |                  |           |       |               |            |          |               |              |
| Ш  |                                          |               |                            |                  |           |       |               |            |          |               |              |
| Ш  |                                          |               |                            |                  |           |       |               |            |          |               |              |
| H  | 4                                        |               |                            |                  |           |       |               |            |          |               | •            |
|    | -                                        |               |                            |                  |           |       |               |            |          |               | ,            |
|    | 🔮 Iujina 🛛 🚹 Kopiraj 🔄 🖻 Briši 🔄 🖻 Briši |               |                            |                  |           |       |               |            |          |               |              |
|    | 🛓 Tiskaj nalog 🕼 Tiskaj račun 🥑 Pomoč    |               |                            |                  |           |       |               |            |          |               |              |

Potni nalogi v tabelarnem urejevalniku so lahko razporejeni po številki naloga, izvajalcu ali po kupcu oz. stranki, h kateri bo izvajalec potoval.

Z gumbom **Tujina** lahko vpisujete pripravo za prilogo obračuna potnega naloga v tujini. Tako lahko na prilogah obračunate stroške potovanja za več držav naenkrat, če je bilo potovanje takega značaja. Več o potnem nalogu za tujino lahko najdete v nadaljevanju.

Z gumbom Kopiraj lahko naredite dvojnik potnega naloga.

Potne naloge lahko dodajate (gumb **Vstavi**), spreminjate (gumb **Spremeni**) ali brišete (gumb **Briši**). Podatki o potnem nalogu, ki jih lahko vnašate/spreminjate, so naslednji:

| 🗟 Ure                   | ejanje potnega     | a naloga in obračuna 📃 💷 💌    |
|-------------------------|--------------------|-------------------------------|
| Nalog za službeno potov | vanje Obračun potn | nih stroškov                  |
| Številka naloga:        | 3,137              |                               |
| Datum Naloga:           | 3.05.2017 💼        |                               |
| Izvajalec:              | 1 🔍                |                               |
| Kupec:                  | 1,146 🔍            |                               |
| Naziv kupca:            |                    |                               |
| Datum poti:             | 1.05.2017 🛅        | <u>K</u> raj:                 |
| Ura poti:               | 07:00              |                               |
| Nalogodajalec:          | direktor           |                               |
| Naloga:                 | Službena pot       | ୍                             |
| Datum vrnitve plan.:    | 5.05.2017 🖄        |                               |
| Prevoz:                 | LASTNI: 8 x        |                               |
| Plačnik:                | HermeS             |                               |
| Višina dnevnice:        | 0,00               | Polovična: 0,00 Znižana: 0,00 |
| Dodatki:                | 0,00               | % zmanjšanja dnevnice: 0,00   |
| Predujem:               | 0,00               | % zmanjšanja pol.dnev.: 0,00  |
| Datum predujma:         | Ť.                 |                               |
|                         |                    |                               |
|                         |                    | 💾 OK 🔀 Prekliči 🥥 Pomoč       |

Velja za 3.0 HermeS različico.

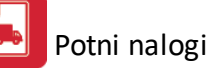

| 🛃 Urejanje potnega naloga in obračuna 📃 📼 💌         |              |            |                           |           |  |  |  |  |
|-----------------------------------------------------|--------------|------------|---------------------------|-----------|--|--|--|--|
| Nalog za službeno potovanje Obračun potnih stroškov |              |            |                           |           |  |  |  |  |
| Številka naloga:                                    | 1            |            |                           | Zaključen |  |  |  |  |
| Datum Naloga:                                       | 19.02.2018 🗰 |            |                           | _         |  |  |  |  |
| Napoteni/a:                                         | 1 🔍          | 0000-0000  |                           |           |  |  |  |  |
| Napoteni/a k/h:<br>Šifra:                           | 0            | Krai       |                           |           |  |  |  |  |
| Nazio:                                              |              |            |                           |           |  |  |  |  |
| l ok acija:                                         |              |            |                           |           |  |  |  |  |
| Lokacija.                                           |              |            |                           |           |  |  |  |  |
| Datum poti:                                         | 19.02.2018 立 |            |                           |           |  |  |  |  |
| Ura poti:                                           | 07:00        |            |                           |           |  |  |  |  |
| Nalogodajalec:                                      |              |            |                           |           |  |  |  |  |
| Naloga:                                             |              |            |                           | ٩         |  |  |  |  |
| Datum vrnitve plan.:                                | 19.02.2018 立 |            |                           |           |  |  |  |  |
| Prevoz:                                             | lastni       |            |                           |           |  |  |  |  |
| Plačnik:                                            |              |            |                           |           |  |  |  |  |
| Višina dnevnice:                                    | 21,39        | Polovična: | 10,68 Znižana:            | 7,45      |  |  |  |  |
| Dodatki:                                            | 0,00         | :          | % zmanjšanja dnevnice: 🛛  | 0,00      |  |  |  |  |
| Predujem:                                           | 0,00         | :          | % zmanjšanja pol.dnev.: [ | 0,00      |  |  |  |  |
| Datum predujma:                                     | <u>.</u>     |            |                           |           |  |  |  |  |
|                                                     |              | 💾 О        | K 🛛 🗙 Prekliči            | 🤨 Pomoč   |  |  |  |  |

- Številka naloga zaporedna številka naloga (določen samodejno)
- Izvajalec (Napoteni/a) <u>delavec</u>, ki ga pošiljamo na pot. Izberemo si ga lahko izmed zaposlenih, ki so v tabeli delavcev za osebne dohodke ali pa vpišemo ime in priimek neposredno, če gre za osebo, k ni v delovnem razmerju v podjetju.
- Kupec (Napoteni/a k/h) <u>stranka</u>, h kateri potuje. Tudi stranko si lahko izberete iz tabele poslovnih partnerjev, ki se uporablja tudi v ostalih delih programa. Omogočen je tudi prikaz lokacije <u>stranke</u> (v oknu za izbiro/vnos/spreminjanje stranke gumb Zemljevid) ter poti do nje. V 3.0 Hermes različici lahko določiti tudi Lokacijo, kam je delavec napoten.
- Datum poti datum, ko bo odpotoval.
- Ura poti ura odhoda na pot.
- Nalogodajalec vpiše se oseba, ki je dala potni nalog.
- Naloga vpišete namen poti, možen je izbor iz tabele standardnih nalog.
- Datum vrnitve plan. planirani datum vrnitve
- Prevoz način prevoza
- Plačnik vpišete plačnika stroškov, ki bodo z nalogom nastali
- Višine dnevnice privzet podatek iz nastavitev
- Dodatki eventualni dodatki (v znesku)
- % zmanjšanja dnevnice vnos procenta zmanjšanja dnevnice
- % zmanjšanja pol. dnevnice vnos procenta zmanjšanja polovične dnevnice
- Predujem znesek eventualnega predujma
- Datum predujma datum eventualnega predujma

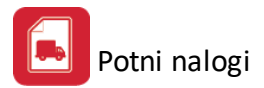

V 3.0 Hermes različici lahko posamezne potne naloge označite kot **Zaključen**. V tem primeru, se potni nalog na seznamu obarva v sivo.

Ob vrnitvi potnega naloga naj bi delavec izpolnil podatke relevantne za obračun stroškov. **Obračun stroškov** izvršite v obrazcu za obračun, ki je v bistvu drugi list formularja za vnos potnega naloga:

| 🛃 Urejanje potnega naloga in obračuna               |              |
|-----------------------------------------------------|--------------|
| Nalog za službeno potovanje Obračun potnih stroškov |              |
| Dnevnice ODHOD PRIHOD                               |              |
| Datum: 21.06.2010 🖾 Ura: 07:00 Datum: 22.06.2010 🖾  | 🛅 Ura: 15:00 |
| Odsotnost dni: 1 Ur: 8 Št.dnevnic: 1,50             | po: 21,39    |
| Polovična: 10,68 Znižana: 7,45 Skupaj dne           | vnice: 0,00  |
| Prevozni stroški                                    |              |
| Cemljevid Prevozeni kilometri: 80 po: 0,37          |              |
|                                                     | EUR: 0,00    |
|                                                     | EUR: 0,00    |
|                                                     | EUR: 0,00    |
| Drugi stroški:                                      |              |
|                                                     | EUR: 0,00    |
|                                                     | EUR: 0,00    |
| <u>S</u> k                                          | kupaj: 61,67 |
| Pred                                                | Jujem: 0,00  |
| za + izplačilo, - za vračilo EUR:                   | 61,67        |
| Priloge:                                            |              |
| 💾 OK 🛛 🔀 Prekliči                                   | 🔮 Pomoč      |

Vpišete podatke o dejanskem odhodu in prihodu ter podatke o stroških nastalih na službeni poti. V 3.0 Hermes lahko razdaljo za "Prevoženi kilometri" vnesete na 4 decimalna mesta natančno.

Iz preglednice potnih nalogov je možno nalog tudi tiskati:

Pred odhodom izdamo delavcu bianco potni nalog (gumb **Tiskaj nalog**), ki vsebuje podatke za potni nalog, polja za obračun so prazna.

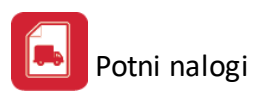

| TESTNO PC<br>Cesta 56, 1                                        | DJETJE<br>000 Ljublj        | d.o.o<br>ana |                                                                                                    |                                                                                                |                                                               | Poti                                                               | ni nalog<br>Izbeno potovanje |
|-----------------------------------------------------------------|-----------------------------|--------------|----------------------------------------------------------------------------------------------------|------------------------------------------------------------------------------------------------|---------------------------------------------------------------|--------------------------------------------------------------------|------------------------------|
| Tran račun ,                                                    |                             |              |                                                                                                    |                                                                                                |                                                               | Stevilka:<br>Datum:                                                | 2<br>21.06.2010              |
| Odrejam da                                                      | odpotuje                    | devote       | - and the second second second second second second second second second second second second second second se |                                                                                                |                                                               |                                                                    |                              |
| na delovner                                                     | m mestu                     |              |                                                                                                    |                                                                                                |                                                               |                                                                    |                              |
| stanujoč                                                        |                             | Prušni       | ikova 2, Ljub                                                                                                  | ljana                                                                                          |                                                               |                                                                    |                              |
| Začetek pot                                                     | tovanja                     | dne 2        | 1.06.2010 ot                                                                                                   | 5 7:00 uri                                                                                     |                                                               |                                                                    |                              |
| po nalogu                                                       |                             | Direkt       | or                                                                                                    |                                                                                                |                                                               |                                                                    |                              |
| v (na)Podje                                                     | tje d.o.o                   | . Ljublj     | ana                                                                                                    |                                                                                                |                                                               |                                                                    |                              |
| z nalogo Slu                                                    | žbena pot                   |              |                                                                                                    |                                                                                                |                                                               |                                                                    |                              |
|                                                                 |                             | Potov        | anje bo trajal                                                                                                 | lo do 22.06.2010 ti                                                                            | o je 1 dni                                                    |                                                                    |                              |
| Odobravam                                                       | uporabo                     | Privat       | ni avto                                                                                                    |                                                                                                |                                                               |                                                                    |                              |
| Potne stroš                                                     | ke plača                    | Herme        | s                                                                                                    |                                                                                                |                                                               |                                                                    |                              |
| Dnevnica                                                        | 21,39                       |              | Polovična<br>10,68                                                                                             | Znižana<br>7,45                                                                                | Posebni dodat                                                 | ki                                                                 | 0,00                         |
| Odobravam                                                       | plačilo pr                  | edujma       | v znesku El                                                                                                    | J                                                                                              |                                                               |                                                                    | 0,00                         |
| Predujem E                                                      | UR                          | 0.00         | pre                                                                                                    | jel dne 21.08.                                                                                 | 2010                                                          |                                                                    |                              |
| Predujem E                                                      | UR                          | 0.00         | prej                                                                                                    | jel dne 21.06.:                                                                                | 2010                                                          |                                                                    | Podpis prejemnika            |
| Predujem E                                                      | UR                          | 0.00<br>O    | prej<br>braču                                                                                                  | n potnih                                                                                       | stroško                                                       | ov                                                                 | Podpis prejemnika            |
| Datum odho                                                      | xda                         | 0.00<br>OI   | prej<br>braču                                                                                                  | jel dne 21.08.:<br><b>n potnih</b><br>Datum vr                                                 | 2010<br>stroško                                               | DV<br>ob                                                           | Podpis prejemnika            |
| Datum odho                                                      | oda dni                     | 0.00<br>OI   | prej<br>braču<br>ob<br>ur;                                                                                     | pel dne 21.08.3<br><b>n potnih</b><br>Datum vr<br>dnevnic po                                   | 2010<br>stroško<br>nitve                                      | ob<br>Skupaj EUR                                                   | Podpis prejemnika            |
| Datum odho<br>Odsoten<br>Prevozni si                            | oda dni<br>troški           | 0.00         | prej<br>braču<br>ob<br>ur;                                                                                     | jel dne 21.08.3<br><b>n potnih</b><br>Datum vr<br>dnevnic po                                   | 2010<br>stroško<br>nitve                                      | ob<br>Skupaj EUR                                                   | Podpis prejemnika            |
| Datum odho<br>Odsoten<br>Prevozni si                            | oda dni<br>troški km        | 0.00         | prej<br>braču<br>ob<br>ur;                                                                                     | pel dne 21.08.3<br><b>n potnih</b><br>Datum vr<br>dnevnic po<br>EUR                            | 2010<br>stroško<br>nitve                                      | ob<br>Skupaj EUR                                                   | Podpis prejemnika            |
| Datum odho<br>Odsoten<br>Prevozni si                            | oda dni<br>troški km        | 0.00         | prej<br>braču<br>ob<br>ur:                                                                                     | jel dne 21.08.<br><b>n potnih</b><br>Datum vr<br>dnevnic po<br>EUR                             | 2010<br>stroško<br>nitve                                      | ob<br>Skupaj EUR                                                   | Podpis prejamnika            |
| Datum odho<br>Odsoten<br>Prevozni si                            | oda dni<br>troški km        | 0.00         | pre<br>braču<br>ob<br>ur:                                                                                      | jel dne 21.08.3<br><b>N potnih</b><br>Datum vr<br>dnevnic po<br>EUR                            | 2010<br>stroško<br>nitve                                      | OV<br>ob<br>Skupaj EUR                                             | Podpis prejemnika            |
| Datum odho<br>Odsoten<br>Prevozni si                            | oda dni<br>troški km        | 0.00         | pre<br>braču<br>ob<br>ur:                                                                                      | jel dne 21.08.:<br><b>n potnih</b><br>Datum vr<br>dnevnic po<br>EUR                            | 2010<br>stroško<br>nitve                                      | ob<br>Skupaj EUR                                                   | Podpis prejemnike            |
| Datum odho<br>Odsoten<br>Prevozni si<br>Drugi stro              | oda dni<br>troški km        | 0.00         | prej<br>braču<br>ob<br>ur;                                                                                     | jel dne 21.08.<br><b>N potnih</b><br>Datum vr<br>dnevnic po<br>EUR                             | stroško<br>nitve                                              | ob<br>Skupaj EUR                                                   | Podpis prejemnike            |
| Datum odho<br>Odsoten<br>Prevozni si<br>Drugi stroł             | oda dni<br>troški km        | 0.00         | prej<br>braču<br>ob<br>ur;                                                                                     | jel dne 21.08.3<br><b>n potnih</b><br>Datum vr<br>dnevnic po<br>EUR                            | stroško<br>nitve                                              | ob<br>Skupaj EUR                                                   | Podpis prejemnika            |
| Datum odho<br>Odsoten<br>Prevozni si<br>Drugi stroi             | oda dni<br>troški km        | 0.00         | prej<br>braču<br>ob<br>ur;                                                                                     | jel dne 21.08.:<br><b>N potnih</b><br>Datum vr<br>dnevnio po<br>EUR                            | stroško<br>nitve                                              | DV<br>ob<br>Skupaj EUR                                             | Podpis prejemnika            |
| Datum odho<br>Odsoten<br>Prevozni si<br>Drugi stroi             | oda dni<br>troški<br>ški    | 0.00         | prej<br>braču<br>ob<br>ur:                                                                                     | jel dne 21.08.<br><b>N potnih</b><br>Datum vr<br>dnevnio po<br>EUR                             | stroško<br>nitve                                              | DV<br>ob<br>Skupaj EUR                                             | Podpis prejemnika            |
| Datum odho<br>Odsoten<br>Prevozni si<br>Drugi stroł             | oda dni<br>troški<br>ški    | 0.00         | prej<br>braču<br>ob<br>ur:                                                                                     | jel dne 21.08.<br><b>n potnih</b><br>Datum vr<br>dnevnio po<br>EUR                             | 2010<br>stroško<br>nitve                                      | DV<br>ob<br>Skupaj EUR<br>kupaj<br>Jujem                           | Podpis prejemnika            |
| Datum odho<br>Odsoten<br>Prevozni si<br>Drugi stroł             | oda dni<br>troški km        | 0.00         | prej<br>braču<br>ob<br>ur;                                                                                     | jel dne 21.08.:<br>n potnih<br>Datum vr<br>dnevnio po<br>EUR<br>Ostane za izpla                | stroško<br>nitve                                              | OV<br>ob<br>Skupaj EUR<br>UR<br>Skupaj EUR                         | Podpis prejemnika            |
| Predujem El Datum odho Odsoten Prevozni si Drugi stroł Priloge: | oda dni<br>troški km<br>ški | 0.00         | prej                                                                                                    | jel dne 21.08.3                                                                                | stroško<br>nitve<br>S<br>Prejeti prec<br>čilo (+). vračilo (- | ob<br>Skupaj EUR<br>La stan<br>kupaj sujem<br>bujem                | Podpis prejemnika            |
| Predujem El Datum odho Odsoten Prevozni si Drugi stroi Priloge: | oda dni<br>troški km        | 0.00         | prej                                                                                                    | jel dne 21.08.:<br><b>n potnih</b><br>Datum vr<br>dnevnio po<br>EUR<br>Ostane za izpla         | stroško<br>nitve<br>S<br>Prejeti prec<br>čilo (+), vračilo (- | ob<br>Skupaj EUR<br>I I<br>Skupaj J<br>Skupaj I<br>Sujem<br>I Ujem | Podpis prejemnika            |
| Predujem El Datum odho Odsoten Prevozni si Drugi stroi Priloge: | un dai dai dai troški km    | 0.00         | prej                                                                                                    | jel dne 21.08.3<br><b>n potnih</b><br>Datum vr<br>dnevnio po<br>EUR<br>Ostane za izpla<br>M.P. | stroško<br>nitve                                              | by<br>skupaj EUR<br>a<br>kupaj<br>slujem<br>b EUF                  | Podpis prejemnika            |

Po vrnitvi delavec naredi na ta nalog obračun in ga vrne v obdelavo. Vnesti je treba obračunske podatke, nakar se izpiše obračun potnega naloga, ki vsebuje tudi podatke (ob)računa potnega naloga (gumb **Tiskaj račun**).

Potni nalog v celoti izgleda takole:

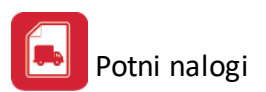

| TESTNO PODJETJE<br>Cesta 58, 1000 Ljublj<br>tel: fax: | d.o.o<br>ana         |                  |                 | Potni<br>za službe  | nalog<br>no potovanje |
|-------------------------------------------------------|----------------------|------------------|-----------------|---------------------|-----------------------|
| Tran račun ,                                          |                      |                  |                 | Stevilka:<br>Datum: | 21.06.2010            |
| Odrejam da odpotuje                                   |                      |                  |                 |                     |                       |
| na delovnem mestu                                     |                      |                  |                 |                     |                       |
| stanujoč                                              | Prušnikova 2, Lj     | ubljana          |                 |                     |                       |
| Začetek potovanja                                     | dne 21.06.2010       | ob 7:00 uri      |                 |                     |                       |
| po nalogu                                             | Direktor             |                  |                 |                     |                       |
| v (na)Podjetje d.o.o                                  | . Ljubljana          |                  |                 |                     |                       |
| z nalogo Službena po                                  | ot                   |                  |                 |                     |                       |
|                                                       | Potovanje bo tra     | jalo do 21.06.20 | )10 to je 0 dni |                     |                       |
| Odobravam uporabo                                     |                      |                  |                 |                     |                       |
| Potne stroške plača                                   |                      |                  |                 |                     |                       |
| Dnevnica 21,3                                         | Polovična<br>9 10,68 | Znižana<br>7,45  | Posebni dodati  | ki                  | 0,00                  |
| Odobravam plačilo pr                                  | redujma v znesku l   | EUR              |                 |                     | 0,00                  |
|                                                       |                      | M.P.             |                 | Podpis              | odredbodajalca        |
| Predujem EUR                                          | 0,00 p               | rejel dne 21     | 1.06.2010       | Po                  | dpis prejemnika       |

### Obračun potnih stroškov

| Datum odh  | oda    | 21.06. | 2010 | ob    | 7:00 | ) Datum vrr      | nitve 22.06.2    | 010 ob 15:00 |       |
|------------|--------|--------|------|-------|------|------------------|------------------|--------------|-------|
| Odsoten    | 1      | dni in | 8    | ur; 1 | ,50  | dnevnic po       | 21,39            | Skupaj EUR   | 32,07 |
| Prevozni s | strošl | ti     |      |       |      |                  |                  |              |       |
| 80         |        | km po  | 0    | ,37   |      | EUR              |                  |              | 29,60 |
|            |        |        |      |       |      |                  |                  |              | 0,00  |
|            |        |        |      |       |      |                  |                  |              | 0,00  |
|            |        |        |      |       |      |                  |                  |              | 0,00  |
| Drugi stro | ški    |        |      |       |      |                  |                  |              |       |
|            |        |        |      |       |      |                  |                  |              | 0,00  |
|            |        |        |      |       |      |                  |                  |              | 0,00  |
|            |        |        |      |       |      |                  |                  | Skupaj       | 61,67 |
|            |        |        |      |       |      |                  | Prejeti j        | predujem     | 0,00  |
|            |        |        |      |       |      | Ostane za izplač | šilo (+), vračil | o (-) EUF    | 61,67 |
| Priloge:   |        |        |      |       |      |                  |                  |              |       |

M.P.

Podpis prejemnika

Podpis odredbodalalca

Potni nalog :

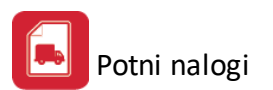

Tran račun,

TESTNO PODJETJE d.o.o. -Cesta 56, 1000 Ljubljana tel: fax:

# Potni nalog za službeno potovanje

za službeno potovanje Številka: 2 Datum: 21.06.2010

| Odrejam da odpotuje    |                      |                |                 |                 |                       |
|------------------------|----------------------|----------------|-----------------|-----------------|-----------------------|
| na delovnem mestu      |                      |                |                 |                 |                       |
| stanujoč               | Prušnikova 2, L      | jubljana       |                 |                 |                       |
| Začetek potovanja      | dne 21.06.201        | 0 ob 7:00 uri  | i               |                 |                       |
| po nalogu              | Direktor             |                |                 |                 |                       |
| v (na) Podjetje d.o.o. | Ljubljana            |                |                 |                 |                       |
| z nalogo Službena po   | t                    |                |                 |                 |                       |
|                        | Potovanje bo tr      | ajalo do 22.06 | 5.2010 to je 1  | dni             |                       |
| Odobravam uporabo      | Privatni avto        |                |                 |                 |                       |
| Potne stroške plača    | HermeS               |                |                 |                 |                       |
| Dnevnica 21,3          | Polovična<br>9 10,68 | a Z<br>B       | Znižana<br>7,45 | Posebni dodatki | 0,00                  |
| Odobravam plačilo pred | dujma v znesku E     | UR             |                 |                 | 0,00                  |
|                        |                      |                |                 |                 |                       |
|                        |                      |                | M.P.            |                 | Podpis odredbodajalca |
| Predujem EUR           | 0,00                 | prejel dne     | 21.06.201       | 0               | Podpis prejemnika     |

Račun za potni nalog :

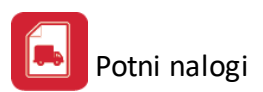

# Obračun potnih stroškov

| Datum odh   | oda    | 21.06.2 | 2010 | ob     | 7:00 | Datum vrnitve       | 22.06.201        | 0     | ob 15:00 |       |
|-------------|--------|---------|------|--------|------|---------------------|------------------|-------|----------|-------|
| Odsoten     | 1      | dni in  | 8    | ur; 1, | 50   | dnevnic po          | 21,39            | Sku   | paj EUR  | 32,07 |
| Prevozni s  | troški |         |      |        |      |                     |                  |       |          |       |
| 80          |        | km po   | 0,   | ,37    |      | EUR                 |                  |       |          | 29,60 |
|             |        |         |      |        |      |                     |                  |       |          | 0,00  |
|             |        |         |      |        |      |                     |                  |       |          | 0,00  |
|             |        |         |      |        |      |                     |                  |       |          | 0,00  |
| Drugi stroš | ski    |         |      |        |      |                     |                  |       |          |       |
|             |        |         |      |        |      |                     |                  |       |          | 0,00  |
|             |        |         |      |        |      |                     |                  |       |          | 0,00  |
|             |        |         |      |        |      |                     | :                | Skupa | ij       | 61,67 |
|             |        |         |      |        |      |                     | Prejeti pre      | dujen | n        | 0,00  |
|             |        |         |      |        | (    | Ostane za izplačilo | (+), vračilo (-) | EUR   |          | 61,67 |
|             |        |         |      |        |      |                     |                  |       |          |       |

Priloge:

M.P.

Podpis prejemnika

Podpis odredbodajalca

Obdelava naloga v primeru tujine se razlikuje v toliko, da z gumbom Tujina odprete okno za urejanje podatkov o potovanju v posamezni državi:

Ta tabela predstavlja seznam prilog o potovanju v posamezni tuji državi. Tabela za vnos podatkov potnega naloga v tujini je sledečega izgleda:

Potni nalogi

| 0  | Potni nalo      | ogi za tujino  |            |       |            |                |             | [                | -              |         |
|----|-----------------|----------------|------------|-------|------------|----------------|-------------|------------------|----------------|---------|
| Po | številki F      | Po valuti      |            |       |            |                |             |                  |                |         |
| N  | alog št.: 1 (   | (Norak varioz) |            |       |            |                |             |                  |                |         |
|    | Številka        | Država         | bO         |       | Do         |                | Št. dnevnic | Znesek           | Znesek         | Valuta  |
|    |                 |                | Datum      | Ura   | Datum      | Ura            |             |                  |                |         |
|    | • 1             | Nemčija        | 21.06.2010 | 11:00 | 22.06.2010 | 14:00          | 1,00        |                  | 55,00          | EUR     |
|    |                 |                |            |       |            |                |             |                  |                |         |
|    |                 |                |            |       |            |                |             |                  |                |         |
|    |                 |                |            |       |            |                | Skupaj:     |                  | 55,00          |         |
|    |                 |                |            |       | E          | <u>V</u> stavi |             | <u>S</u> premeni | 😑 <u>B</u> riš | <u></u> |
|    | 😈 Zapri 🥥 Pomoč |                |            |       |            |                |             |                  |                |         |

Vnosno okno podatkov potnega naloga po posamezni tuji državi ima sledeč izgled:

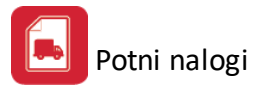

|                                   | Dodajanje zapisa   |             |         |
|-----------------------------------|--------------------|-------------|---------|
| <sup>o</sup> otni nalog za tujino |                    |             |         |
| Nalog št · 1 🍅                    |                    |             |         |
| Številka:                         | 1                  |             |         |
|                                   |                    |             |         |
| Država:                           | e,                 |             |         |
| Valuta:                           | •                  |             |         |
| Izstop iz Slovenije:              |                    |             |         |
| Prehod meje ·····>                | Dne: 🔤 🛅 Ob uri: 🔄 |             |         |
| – Vstop v Slovenijo: –            |                    |             |         |
| Prehod meje ·····>                | Dne: 👘 Ob uri:     |             |         |
| Št. dnevnic:                      | 0,00               |             |         |
| Znesek za dnevnico:               | 0,00 % zmanjšanj   | a dnevnice: | 0,00    |
| Strošek 1 (opis):                 |                    |             | 0,00    |
| Strošek 2 (opis):                 |                    | ] [         | 0,00    |
| Strošek 3 (opis):                 |                    | 1           | 0,00    |
| Strošek 4 (opis):                 |                    | ]           | 0.00    |
| Akontacija:                       | 0.00               | J           |         |
| Ostanek:                          |                    | ilo EUR:    |         |
|                                   |                    |             |         |
|                                   | 💾 ок               | 🔀 Prekliči  | 🥝 Pomoč |

Dnevnico za neko državo izberete iz šifranta (možno jih je tudi dodajati in spreminjati ter določiti domicilno valuto po državah). Samodejno se doda tudi podatek o valuti (če je opredeljena pri dnevnici države), v kateri se obračunavajo dnevnice v tej državi. Vnesete tudi podatek o prehodu meje ob izhodu in prehodu meje ob vrnitvi. Program izračuna število dnevnic, ter vpiše višino ene dnevnice. Preostale stroške, ki se nanašajo na potovanje vpišete ročno. Izračun se izvede samodejno.

Na tej podlagi program izpiše priloge za vse države, ki so bile vpisane v dodatku h potnemu nalogu.

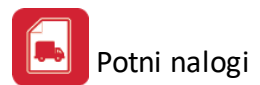

### PRILOGA K POTNEMU NALOGU ZA SLUŽBENO POTOVANJE V TUJINO

Potni nalog: 1 (Nemčija) Št. priloge: 1 ODHOD: prehod meje dne 21.06.2010 .. ob uri ...11:00 DNEVNICA število 1,00 znesek 55,00 valuta 55,00 OSTALI STROŠKI Cestnina 20,00 0,00 0,00 0,00 75,00 SKUPAJ: 0,00 AKONTACIJA: 75,00 IZPLAČILO / VRNITEV:

| Obračunal       | Odobril za izplačilo: |
|-----------------|-----------------------|
| Ljubljana, dne: | Prejel:               |

# 4.3 Evidenca oseb

Dostop preko menija Potni nalogi za osebe / Evidenca oseb

Evidenco oseb oz. zaposlenih, katerim izdajamo potne naloge, urejamo preko sledečega okna:

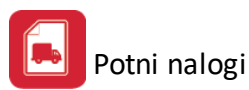

| 2 | L U  | Jrejanje datoteke zaposlenih / Vnos ur 🗖 🗐 🖾 |                        |                  |       |           |                    |               |           |        |         |    |
|---|------|----------------------------------------------|------------------------|------------------|-------|-----------|--------------------|---------------|-----------|--------|---------|----|
| Γ | Po Š | ifri Dela                                    | vca Po Priimku Delavca | Po Kraju delavca |       |           |                    |               |           |        |         |    |
|   |      |                                              | 0                      |                  |       | I         | 🖊 Prikaz samo akti | vnih delavcev |           |        |         |    |
|   | ×    | Šifra                                        | Priimek                | Ime              | Ulica | Kraj      | Emšo               | Davčna Štev   | Vstop     | Izstop | Durs    | Ba |
|   | •    | 1                                            | - Heiniz               | - Maniffs        |       | Ljubljana | 3003970500003      | 87654326      | 1.06.2010 |        | 0825    |    |
|   |      |                                              |                        |                  |       |           |                    |               |           |        |         |    |
|   |      |                                              |                        |                  |       |           |                    |               |           |        |         |    |
|   |      |                                              |                        |                  |       |           |                    |               |           |        |         |    |
|   |      |                                              |                        |                  |       |           |                    |               |           |        |         |    |
|   |      |                                              |                        |                  |       |           |                    |               |           |        |         |    |
|   |      |                                              |                        |                  |       |           |                    |               |           |        |         |    |
|   |      |                                              |                        |                  |       |           |                    |               |           |        |         |    |
|   |      |                                              |                        |                  |       |           |                    |               |           |        |         |    |
|   |      |                                              |                        |                  |       |           |                    |               |           |        |         |    |
|   |      |                                              |                        |                  |       |           |                    |               |           |        |         |    |
|   |      |                                              |                        |                  |       |           |                    |               |           |        |         |    |
|   |      |                                              |                        |                  |       |           |                    |               |           |        |         |    |
|   |      |                                              |                        |                  |       |           |                    |               |           |        |         |    |
|   |      |                                              |                        |                  |       |           |                    |               |           |        |         |    |
|   |      |                                              |                        |                  |       |           |                    |               |           |        |         |    |
|   |      |                                              |                        |                  |       |           |                    |               |           |        |         |    |
|   | •    |                                              |                        |                  |       |           |                    |               |           |        |         |    |
| L |      |                                              |                        |                  |       |           |                    |               |           |        | premeni |    |
|   | è.   | Natisni 🕑 Zapri 🕑 Pomoč                      |                        |                  |       |           |                    |               |           |        |         |    |

Osebe v tej tabeli so urejeni po treh različnih ključih: po šifri, nazivu in kraju osebe. Spremembo ureditve naredite tako, da kliknete na zavihek ureditve, ki jo želite. Aktivna ureditev je razvidna po obarvanosti ustreznega zavihka v rdeči barvi.

**Iskanje in pozicioniranje** na ustrezen zapis dosežete tako, da kliknete na polje z besedilom naziva partnerja (da postane izbor modro označen oz. je rob označenega zapisa črtkan) nato pa lahko neposredno vpisujete zahtevani podatek. Npr: *Iščete zaposlenega na črko "P". Aktivna mora biti razvrstitev po priimku (torej zavihek Po priimku delavca). Nato vpišete črko "p" in program postavi oznako takoj na prvi zapis, ki se začne s črko "p". Če želite bolj natančno pozicioniranje vpišete še naslednjo črko npr. "e" in program se postavi na prvi zapis z začetnico "Pe" in tako naprej, dokler ne najdete ustreznega naziva.* 

Podatke o osebah je možno urejati preko gumba Spremeni.

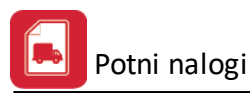

| 🍓 Urejanje zapisa o Delavcu 📃 🔳 🖾 |                   |                            |  |  |  |  |  |  |
|-----------------------------------|-------------------|----------------------------|--|--|--|--|--|--|
| Delavec                           |                   |                            |  |  |  |  |  |  |
| <u>Š</u> ifra:                    | 1                 |                            |  |  |  |  |  |  |
| <u>P</u> riimek:                  |                   |                            |  |  |  |  |  |  |
| <u>I</u> me:                      | Noran             |                            |  |  |  |  |  |  |
| <u>U</u> lica:                    | Prušnikova 2      |                            |  |  |  |  |  |  |
| <u>K</u> raj:                     | Ljubljana         |                            |  |  |  |  |  |  |
| <u>E</u> mšo:                     | 003970500003      | Ljubljana-Center           |  |  |  |  |  |  |
| <u>D</u> avčna Štev:              | 87654326          | Šifra <u>D</u> URS: 0825 🔍 |  |  |  |  |  |  |
| Spol                              |                   | 🔲 Nerezident               |  |  |  |  |  |  |
| Moski                             | _ ∠enski          | 📃 Drugi Delodajalec        |  |  |  |  |  |  |
|                                   | a<br>otovina 🔘 HK | Vajenec                    |  |  |  |  |  |  |
| <u>B</u> anka:                    | ۹                 |                            |  |  |  |  |  |  |
| <u>R</u> ačun številka:           | 02980-00141751    | 158                        |  |  |  |  |  |  |
| Izobrazba:                        | 4                 | -                          |  |  |  |  |  |  |
| Običajno STRM                     | : 00000 🔍         | Podjetje                   |  |  |  |  |  |  |
| Oddaljenost km:                   | 10,00             |                            |  |  |  |  |  |  |
| Osnova na uro z                   | za nadomestila:   | 0,00                       |  |  |  |  |  |  |
| Delovno mesto:                    | 0                 |                            |  |  |  |  |  |  |
|                                   | 🞦 ок              | 🗙 Prekliči 🕘 Pomoč         |  |  |  |  |  |  |

Nujno je, da se podatki oseb oz. zaposlenih spreminjajo v dogovoru z morebitnim oddelkom za obračun plač, saj je seznam oseb skupen za izdajo potnih nalogov osebam kot tudi obračun plač.

# 4.4 Šifrant delovnih nalog

Dostop preko menija Potni nalogi za osebe / Šifrant delovnih nalog

Eden od podatkov, ki ga je potrebno vpisovati v potni nalog je tudi opis naloge, ki jo mora zaposlenec, ki mu izdajamo potni nalog, opraviti pri stranki. Aplikacija omogoča vodenje šifranta delovnih nalog. Opise urejamo v tabelarnem urejevalniku:

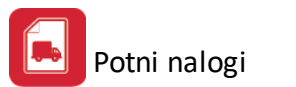

| 🖸 Pregled tekstov za potne naloge oseb 📃 🖂 |                     |               |  |  |  |  |  |  |
|--------------------------------------------|---------------------|---------------|--|--|--|--|--|--|
| Predloge                                   |                     |               |  |  |  |  |  |  |
| * Opis Naloge                              |                     |               |  |  |  |  |  |  |
| <ul> <li>Službena pot</li> </ul>           |                     |               |  |  |  |  |  |  |
| Uvajanje v programe                        |                     |               |  |  |  |  |  |  |
| Servis strojne opreme                      |                     |               |  |  |  |  |  |  |
|                                            |                     |               |  |  |  |  |  |  |
|                                            |                     |               |  |  |  |  |  |  |
|                                            |                     |               |  |  |  |  |  |  |
|                                            |                     |               |  |  |  |  |  |  |
|                                            |                     |               |  |  |  |  |  |  |
|                                            |                     |               |  |  |  |  |  |  |
|                                            |                     |               |  |  |  |  |  |  |
|                                            |                     |               |  |  |  |  |  |  |
|                                            |                     |               |  |  |  |  |  |  |
|                                            |                     | Þ             |  |  |  |  |  |  |
| Izberi                                     | 🚹 Vstavi 🔄 Spremeni | <u>B</u> riši |  |  |  |  |  |  |
| 1                                          | 😈 Zapri             | 🔮 Pomoč       |  |  |  |  |  |  |

Opise nalog lahko dodajamo, spreminjamo in brišemo.

# 4.5 Šifrant tujih dnevnic

Dostop preko menija Potni nalogi za osebe / Šifrant tujih dnevnic

V tem oknu definiramo višine dnevnic za tujino po posameznih državah.

| 4 | D D | nevnice     |         |                  |                        |               |
|---|-----|-------------|---------|------------------|------------------------|---------------|
|   | Po  | številki Po | valuti  |                  |                        |               |
|   | ×   | Številka    | Država  |                  | Dnevnica               | Valuta        |
|   | ►   | 1           | Nemčija |                  | 55,00                  | EUR           |
|   |     |             |         |                  |                        |               |
|   |     |             |         |                  |                        |               |
|   |     |             |         |                  |                        |               |
|   |     |             |         |                  |                        |               |
|   |     |             |         |                  |                        |               |
|   |     |             |         |                  |                        |               |
|   |     |             |         |                  |                        |               |
|   |     |             |         |                  |                        | ۰.            |
|   |     |             |         | 🚹 <u>V</u> stavi | 🔼 <u>S</u> premeni 📄 🔚 | <u>B</u> riši |
|   |     |             |         |                  | 🚺 Zapri 🦉              | <u>P</u> omoč |

Dnevnice dodajamo z gumbom Vstavi:

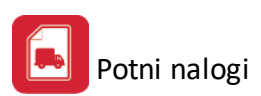

| Q | Spreminja | nje zapisa |         |
|---|-----------|------------|---------|
| F | odatki    |            |         |
|   | Številka: | 1          |         |
| ľ | Država:   | Nemčija    |         |
|   | Valuta:   | EUR 🔍      |         |
|   | Dnevnica: | 55,00      |         |
| ( | 💾 ОК      | 🗙 Prekliči | 🔮 Pomoč |

Za število dnevnic, sta omogočeni dve decimalni mesti.

# 4.6 Tuje valute in tečaji

Dostop preko menija Potni nalogi za osebe / Tuje valute in tečaji

Omogočeno je vodenja šifranta valut tujih držav. Valute se določijo pri<u>tujih dnevnicah</u>.

| - | Valute 🗆 🖾 🔀 |          |              |          |        |                |          |         |      |               |   |
|---|--------------|----------|--------------|----------|--------|----------------|----------|---------|------|---------------|---|
|   | Po           | številki | Po nazivu Po | o oznaki |        |                |          |         |      |               |   |
|   | ×            | Št.      | Naziv        |          | Država |                |          | Oznaka  | Enot | Konto         |   |
|   | ►            | 01       | Euro         |          | EU     |                |          | EUR     | 0001 | 220000        |   |
|   |              | 02       | USD          |          | ZDA    |                |          | EUR     | 0001 | 121100        |   |
|   |              |          |              |          |        |                |          |         |      |               |   |
|   |              |          |              |          |        |                |          |         |      |               |   |
|   |              |          |              |          |        |                |          |         |      |               |   |
|   |              |          |              |          |        |                |          |         |      |               |   |
|   |              |          |              |          |        |                |          |         |      |               |   |
|   |              |          |              |          |        |                |          |         |      |               |   |
|   | ٠            |          |              |          |        |                |          |         |      |               | • |
|   |              |          |              |          | •      | <u>V</u> stavi | <u> </u> | premeni |      | <u>B</u> riši |   |
|   |              |          |              |          |        |                | 6        | Zapri   | 0    | Pomoč         |   |

Vnos/urejanje poteka preko sledečega okna:

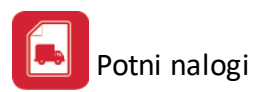

| Q | 🗟 Spreminjanje zapisa 🛛 🗖 🖾 |        |        |          |         |  |  |  |
|---|-----------------------------|--------|--------|----------|---------|--|--|--|
| F | Podatki                     |        |        |          |         |  |  |  |
|   | Šifra:                      | 02     |        |          |         |  |  |  |
|   | Naziv valute:               | USD    |        |          |         |  |  |  |
|   | Država:                     | ZDA    |        |          |         |  |  |  |
|   | Oznaka:                     | EUR    |        |          |         |  |  |  |
|   | Enot:                       | 0001   |        |          |         |  |  |  |
|   | Konto:                      | 121100 | ٩,     |          |         |  |  |  |
|   | Ł                           | 🕙 ОК   | $\sim$ | Prekliči | 🕘 Pomoč |  |  |  |

# 4.7 Poročila

### 4.7.1 Zbirnik potnih nalogov - doma

Dostop preko menija Potni nalogi za osebe / Zbirnik potnih nalogov - doma

Izpis potnih nalogov nekega obdobja lahko razvrstimo oz. filtriramo glede na:

- številko naloga,
- kodo izvajalca in
- naziv kupca.

| Poročilo o potnih nalogih za osebe                                    |           |                |              |  |  |  |  |  |  |
|-----------------------------------------------------------------------|-----------|----------------|--------------|--|--|--|--|--|--|
| 🛛 🖉 Razvrsti po:<br>💿 Številki naloga 💿 Kodi izvajalca 💿 Nazivu kupca |           |                |              |  |  |  |  |  |  |
| Od dne:                                                               | 1.06.2010 | Do dne:        | 21.06.2010   |  |  |  |  |  |  |
| Od št. naloga:                                                        | 1 🔍       | Do št. naloga: | 99999,999 🔍  |  |  |  |  |  |  |
| Od izvajalca:                                                         | 1 🔍       | Do izvajalca:  | 99,999,999 🍳 |  |  |  |  |  |  |
| Od kupca:                                                             | 0         | Do kupca:      | Ž 🍳          |  |  |  |  |  |  |
|                                                                       | 😂 Natisni | 🔀 Xapri        | 🕑 Pomoč      |  |  |  |  |  |  |

Poročilo potnih nalogov za neko obračunsko obdobje je sledečega izgleda:

TESTNO PODJETJE d.o.o. -Cesta 56 Ljubljana

# Zbirno poročilo o potnih nalogih za osebe

21.06.2010, 14:54 Stran 1

|          | 00 1.06.2010 do 21.06.2010, Sortirano po St. naioga ou 1 do 99999999 |                           |                 |           |          |           |        |       |        |
|----------|----------------------------------------------------------------------|---------------------------|-----------------|-----------|----------|-----------|--------|-------|--------|
| Številka | Datum                                                                | Delavec                   | Partner         | Kraj      | Dnevnice | Kilometri | Prevoz | Drugo | Skupaj |
|          |                                                                      |                           |                 |           |          |           |        |       |        |
| 1        | 2                                                                    | 3                         | 4               | 5         | 6        | 7         | 8      | 9     | 10     |
| 1        | 21.06.2010                                                           |                           | Podjetje d.o.o. | Ljubljana | 0,00     | 80        | 29,60  | 0,00  | 29,60  |
| 2        | 21.06.2010                                                           | Contraction - Internation | Podjetje d.o.o. | Ljubljana | 32,07    | 80        | 29,60  | 0,00  | 61,67  |
|          |                                                                      | Vse skupaj:               |                 |           | 32,07    | 160       | 59,20  | 0,00  | 91,27  |

### 4.7.2 Zbirnik potnih nalogov - tujina

Dostop preko menija Potni nalogi za osebe / Zbirnik potnih nalogov - tujina

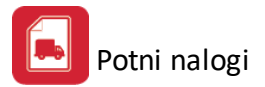

55.00

20.00

Podobno kot je prikazano poročilo o potnih nalogih za domača potovanja, je možno izpisati tudi poročilo o potnih nalogih za tujino.

Izpis se opredeli glede na datum in številko potnega naloga.

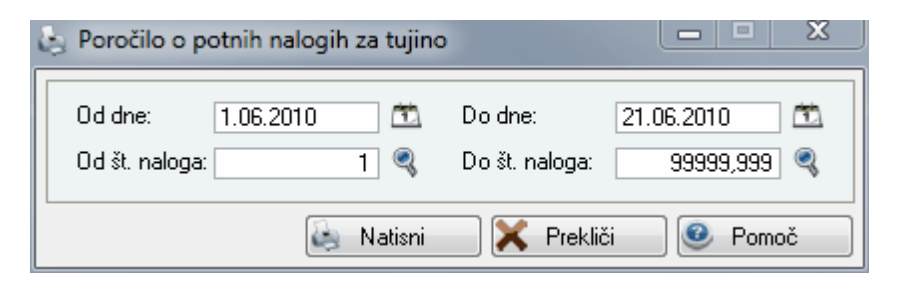

Poročilo potnih nalogov za tujino za neko obračunsko obdobje je sledečega izgleda:

| TESTNO PODJETJE d.o.o<br>Cesta 56<br>Ljubljana |           | DJETJE d.o.o | Zbirno poročilo o potnih nalogih za tujino<br>Od 1.06.2010 do 21.06.2010; Št. nalogov od 1 do 99999999 |         |        |             |        |         |        |  |  |
|------------------------------------------------|-----------|--------------|----------------------------------------------------------------------------------------------------|---------|--------|-------------|--------|---------|--------|--|--|
|                                                | Št.naloga | Datum        | Delavec                                                                                                | Država  | Valuta | Št.dvnevnic | Znesek | Stroški | Skupaj |  |  |
|                                                | 1         | 2            | 3                                                                                                    | 4       | 5      | 6           | 7      | 8       | 9      |  |  |
|                                                | 1         | 21.06.2010   |                                                                                                    | Nemčija | EUR    | 1           | 55,00  | 20,00   | 75,0   |  |  |
|                                                |           |              | Chungi aluminat                                                                                        |         |        | 4           | 55.00  | 20.00   | 75.0   |  |  |

# 4.8 Parametri potnih nalogov za osebe

Vse skupa

Dostop preko menija Potni nalogi za osebe / Parametri potnih nalogov

Potni nalogi za delavce in zaposlene privzemajo podatke iz nekaterih standardnih parametrov. Ti parametri se vnašajo v naslednjem obrazcu:

| 🖉 Parametri potnih nalogov           |       |                    |     |         |      |      |
|--------------------------------------|-------|--------------------|-----|---------|------|------|
| Cela dnevnica (nad 12 ur):           | 21,39 |                    |     |         |      |      |
| Polovična dnevnica (nad 8 do 12 ur): | 10,68 | Poljuben naziv PD: |     |         |      |      |
| Znižana dnevnica (nad 6 do 8 ur):    | 7,45  | Poljuben naziv ZD: |     |         |      |      |
| Cena 1 km:                           | 0,37  |                    |     |         |      |      |
| Začet delovnega dne:                 | 00:00 |                    |     |         |      |      |
|                                      |       | 💾 ОК               | X F | rekliči | 🔮 Po | omoč |

Ti podatki služijo kot predloga pri polnjenju podatkov ob vnosu novega potnega naloga in ob <u>vpisovanju</u> novih podatkov v obračun potnega naloga.

# 4.9 Priprava temeljnice za GK

Dostop preko menija Potni nalogi za osebe / Priprava temeljnice za GK

Potni nalogi

| 🔁 Pr                                                                 | iprava temeljnice za GK                                                                                                    |  |  |  |  |  |
|----------------------------------------------------------------------|----------------------------------------------------------------------------------------------------|--|--|--|--|--|
| Tip dok.tem.: 700<br>Datum od: 1.08.2016 🖄<br>Datum do: 31.08.2016 🖄 | Konto         Dnevnice:       414000       Potni stroški - dnevnice, km, p         Prevozni stroški:       414000       Potni stroški - dnevnice, km, p         Drugi stroški:       414000       Potni stroški - dnevnice, km, p         Drugi stroški:       414000       Dotni stroški - dnevnice, km, p         Obveznosti:       255000       Obveznosti do delavcev prev |  |  |  |  |  |
| S Pripravi 🕑 Zapri 🥝 Pomoč                                           |                                                                                                    |  |  |  |  |  |

Opcija za samodejno knjiženje v glavno knjigo. Opredeliti je potrebno:

| Tip dok.tem   | Vrsta dokumenta za potne naloge             |
|---------------|---------------------------------------------|
| Datum od      | Datum od katerega se vrši prenos            |
| Datum do      | Datum do katerega se vrši prenos            |
| Dnevnice      | Konto na katerega knjižimo dnevnice         |
| Prevozni str. | Konto na katerega knjižimo prevozni stroški |
| Drugi str.    | Konto na katerega knjižimo druge stroške    |
| Obveznosti    | Konto na katerega knjižimo obveznosti       |

# 5 Potni nalogi za vozila

# 5.1 Evidenca potnih nalogov (za vozila)

Dostop preko menija Potni nalogi za vozila / Evidenca potnih nalogov ali gumba

🚍 Potni nalogi za vozila

Program omogoča evidenco lastnih vozil podjetja in evidenco prevozov s temi vozili. Osnovni namen tega dela programa je priprava potnih nalogov za vozila in evidenca izdanih potnih nalogov. Poleg tega je možno s potnimi nalogi voditi tudi evidenco servisov za vozila.

Potne naloge vodimo v tabelarni preglednici v naslednji obliki:

| Ц | Pregled potnih nalogov za osebna vozila |                                      |            |    |                      |           |                   |           |                  |                 |    |
|---|-----------------------------------------|--------------------------------------|------------|----|----------------------|-----------|-------------------|-----------|------------------|-----------------|----|
| Γ | Šte                                     | evilka PN Šifra Vozila Relacija Poti |            |    |                      |           |                   |           |                  |                 |    |
|   | 0                                       |                                      |            |    |                      |           |                   |           |                  |                 |    |
|   | ×                                       | Številka                             | Datum      | Š٧ | Ime Vozila           | Po nalogu | Ime Relacije      | Začeto Km | Končano Km       | Prevoženo       |    |
| L | ۲                                       | 1                                    | 21.06.2010 | 1  | LJ 23-45A RENAULT Ka | Direktor  | Ljubljana - Kranj | 34,000    | 34,040           |                 | 40 |
|   |                                         |                                      |            |    |                      |           |                   |           |                  |                 |    |
|   | •                                       |                                      |            |    |                      |           |                   |           |                  |                 | -  |
|   |                                         |                                      |            |    |                      |           | 🔁 <u>V</u> s      | tavi 🔤 🔼  | <u>S</u> premeni | 😑 <u>B</u> riši |    |
|   | 6                                       | Natisni Na                           | log        |    |                      |           |                   |           | 近 Zapri          | 🕘 Pomoč         |    |

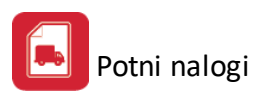

Velja za 3.0 HermeS različico.

| 4 | ł                                      |              |            |           | Pregled pot                               | nih nalogov za ose                         | bna vozila        |           |            |                 | 23 |
|---|----------------------------------------|--------------|------------|-----------|-------------------------------------------|--------------------------------------------|-------------------|-----------|------------|-----------------|----|
| Γ | Številka PN Šifra Vozila Relacija Poti |              |            |           |                                           |                                            |                   |           |            |                 |    |
|   | 0                                      |              |            |           |                                           |                                            |                   |           |            |                 |    |
|   | ×                                      | Številka     | Datum      | ŠΥ        | Ime Vozila                                | Po nalogu                                  | Ime Relacije      | Začeto Km | Končano Km | Prevoženo       |    |
|   | ۲                                      | 1            | 31.05.2016 | 1         | KK12-123 VW                               | Direktor                                   | KRŠKO             | 12        | 22         |                 | 10 |
|   |                                        |              |            |           |                                           |                                            |                   |           |            |                 |    |
|   | <                                      |              |            |           |                                           |                                            |                   |           |            |                 | >  |
|   | ò                                      | Kopiraj      |            |           |                                           |                                            | <b>E</b> <u>v</u> | (stavi    | Spremeni   | 📒 <u>B</u> riši |    |
|   | 6                                      | Natisni Nalo | og 🍇 Na    | atisni A4 | izpiši tudi začetn<br>izpiši tudi čas vel | e in končne km<br>ljavnosti potnega naloga |                   |           | 😈 Zapri    | 🤨 Pomoč         |    |

Potne naloge je možno urediti po številki potnega naloga, šifri vozila ter relaciji. Naloge je možno dodajati (gumb **Vstavi**), spreminjati (gumb **Spremeni**) in brisati (gumb **Briši**).

Podatki, ki jih je treba vpisati pri spremembi ali vnosu novega naloga, so naslednji:

| 🍓 Potni Nalog             |                        |
|---------------------------|------------------------|
| Potni nalog               |                        |
| RENAULT Kan               | goo                    |
| <u>Š</u> ifra vozila:     | 1                      |
| <u>Š</u> tevilka Naloga:  | 1                      |
| <u>D</u> atum naloga:     | 21.06.2010 🖄           |
| Nalog izdan :             | Po nalogu              |
|                           | Oirektorja             |
|                           | 🔘 Namestnika           |
|                           | 🔘 Vodja oddelka        |
| <u>R</u> elacija:         | 1 🔍 Ljubljana - Kranj  |
| Začetni kilometri:        | 34,000                 |
| <u>K</u> ončni kilometri: | 34,040                 |
| <u>P</u> revoženo Km :    | 40                     |
| 💾 ок                      | 🛛 💢 Prekliči 🛛 🥝 Pomoč |

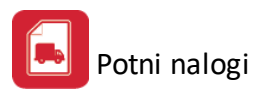

**Šifra vozila**, ki si ga lahko izberete iz tabelarnega <u>urejevalnika vozil</u> ob zaključku vnosa potnega naloga. Nad šifro vozila je prikazan naziv izbranega vozila.

Datum naloga - datum izdaje potnega naloga.

Nalog izdan - izberemo po čigavem nalogu je nalog izdan.

**Relacija** na kateri se izdaja potni nalog. Relacijo si lahko izberete iz tabelarnega <u>urejevalnika relacij</u>, kjer lahko vpišete tudi razne nove relacije. Če se potni nalog izdaja za nekaj dni skupaj, potem za relacijo vpišite samo okvirno relacijo npr. Ljubljana - (brez ciljnega kraja), uporabniki pa potem v obrazec vpisujejo dejansko opravljene poti.

**Začetni kilometri** - vpiše se začetno stanje števca kilometrov vozila (ob izdaji/odprtju potnega naloga). **Končni kilometri** - vpiše se podatek ob prejemu potnega naloga v obdelavo in arhiviranje (ob zaključku potnega naloga).

Potni nalog je možno takoj tudi izpisati s pritiskom na gumb Tiskaj nalog. Izpis je sledečega izgleda:

|                                                   |                               |              | Pe<br>za po  | <b>otni</b><br>otniški prom | nalog<br>et       |       |            |
|---------------------------------------------------|-------------------------------|--------------|--------------|-----------------------------|-------------------|-------|------------|
| TESTNO POD                                        | ETE doo.                      |              | Štev         | /ilka :                     | 00001             | Datum | 21.06.2010 |
| TESTNO PODJETJE d.o.o<br>Cesta 56, 1000 Ljubljana |                               | 7nan         | nka vozila · |                             |                   |       |            |
|                                                   |                               | Rea.         | štev :       | LJ 23-45A                   |                   |       |            |
| tel:01/123 45 67                                  | fax:01/123 45 69              |              | Števi        | lo sedežev :                | 5                 |       |            |
| Žiro račun 12345                                  | 5-1234567890,                 |              | Pon          | alogu :                     | Direktor          |       |            |
|                                                   |                               |              | Vozr         | ik:                         | Normanorragia     |       | Lapanoro   |
| Za vožnjo na i                                    | relaciji : <u>Ljubl</u>       | jana - Kranj |              |                             | · · ·             |       |            |
| Začetno stanj                                     | e števca <mark>(</mark> Km) : |              |              | Končno sta                  | nje števca (Km) : |       |            |
| Datum                                             | Od                            | Do           | Prevoženo    | Datum                       | Od                | Do    | Prevoženo  |
|                                                   |                               |              |              |                             |                   |       |            |
|                                                   |                               |              |              |                             |                   |       |            |
|                                                   |                               |              |              |                             |                   |       |            |
|                                                   |                               |              |              |                             |                   |       |            |
|                                                   |                               |              |              |                             |                   |       |            |
|                                                   |                               |              |              |                             |                   |       |            |
|                                                   |                               |              |              | 1                           | 1                 | L     |            |

Podpis voznika :

Uporabniki vozila vpisujejo dejansko prevožene relacije v rubrike izpisanega naloga.

# 5.2 Register osebnih vozil

Podpis pooblaščene osebe :

Dostop preko menija Potni nalogi za vozila / Register osebnih vozil

Seznam vozil je tabelarni urejevalnik, v katerem so navedena vsa vozila, za katera izdajate potne naloge. Tabelarni urejevalnik je sledečega izgleda:

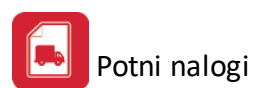

| 4 | Pre        | egled sezn | ama vozil      |        |                      |            |                              |
|---|------------|------------|----------------|--------|----------------------|------------|------------------------------|
|   | /ozila     | 1          |                |        |                      |            |                              |
|   | ×          | Vozilo     | Znamka vozila  | Sedeži | Registerska številka | Voznik     | Reg Velja                    |
|   | •          | 1          | RENAULT Kangoo | 5      | LJ 23-45A            |            | 23.09.2011                   |
|   |            |            |                |        |                      |            |                              |
|   |            |            |                |        |                      |            |                              |
|   |            |            |                |        |                      |            |                              |
|   |            |            |                |        |                      |            |                              |
|   |            |            |                |        |                      |            |                              |
|   |            |            |                |        |                      |            |                              |
|   |            |            |                |        |                      |            |                              |
|   |            |            |                |        |                      |            |                              |
|   |            |            |                |        |                      |            |                              |
|   |            |            |                |        |                      |            |                              |
|   | •          |            |                |        |                      |            | 4                            |
| 1 |            |            |                |        |                      | 🔽 Veteri 🖉 | Coursei 🔲 Diii               |
| L |            |            |                |        |                      |            | <u>Spremeni</u> <u>Brisi</u> |
| 1 | <b>X</b> 9 | Servis     | Potni Nalogi   |        |                      | [          | 🕑 Zapri 🛛 🥑 Pomoč            |

Podatke o vozilih je možno dodajati (gumb **Vstavi**), spreminjati (gumb **Spremeni**) in brisati (gumb **Briši**). Brisanje je dovoljeno samo za tiste naloge, za katere še ni bil izdan noben potni nalog ali vpisan podatek o servisu.

Podatki o vozilu so naslednji:

| RENAULT Kangoo                   |                |
|----------------------------------|----------------|
| ⊻ozilo šifra:                    | 1              |
| Znamka vozila:                   | RENAULT Kangoo |
| <u>Š</u> tevilo sedežev:         | 5              |
| <u>R</u> egisterska številka:    | LJ 23-45A      |
| ⊻oznik:                          |                |
| <u>V</u> eljava registracije do: | 23.09.2011     |

Podatek o vozniku se pripisuje v potni nalog ob izpisu potnega naloga za vozila.

Podatek o datumu veljavnosti registracije se lahko uporabi za opomnik o tem dogodku.

lz urejevalnika vozil je možen pogled na podatke o izdanih potnih nalogih (gumb **Potni nalogi** in zavihek **Potni nalogi** v oknu za urejane posameznega vozila) za to vozilo, ki se prikažejo v tabelarnem urejevalniku potnih nalogov, sortirano in filtrirano po vozilu.

Poleg tega je možno s pritiskom na gumb **Servis** in zavihek **Servis** v oknu za urejanje posameznega vozila, dobiti podatke o opravljenih servisnih posegih na tem vozilu. Pregled servisov nam prikaže tabelarni urejevalnik:

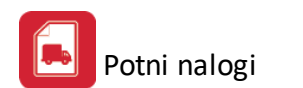

| 🕻 P                             | odatki o Servis | sih       |                                     |               |  |  |  |  |
|---------------------------------|-----------------|-----------|-------------------------------------|---------------|--|--|--|--|
| Ser                             | visi            |           |                                     |               |  |  |  |  |
| R                               | ENAULT Kar      | igoo      |                                     |               |  |  |  |  |
| * Vozilo Datum Izvajalec Vredno |                 |           |                                     |               |  |  |  |  |
| ۲                               | 1               | 1.06.2010 | Renault Servis LJ                   | 180,00        |  |  |  |  |
|                                 |                 |           |                                     |               |  |  |  |  |
| •                               |                 |           |                                     | 1             |  |  |  |  |
|                                 |                 |           | 🕒 <u>V</u> stavi 🔼 <u>S</u> premeni | <u>B</u> riši |  |  |  |  |
|                                 |                 |           | 🕑 Zapri                             | 🤨 Pomoč       |  |  |  |  |

Podatke o servisu je možno dodajati (gumb **Vstavi**), spreminjati (gumb **Spremeni**) in brisati (gumb **Briši**). Podatki o servisu so naslednji:

| 🍓 Podatki o opravljener | n servisu         |           |
|-------------------------|-------------------|-----------|
| Servis                  |                   |           |
| RENAULT Kangoo          |                   |           |
| ⊻ozilo številka:        | 1                 |           |
| <u>D</u> atum servisa:  | 1.06.2010 💼       |           |
| Įzvajalec:              | Renault Servis LJ |           |
| ⊻rednost del:           | 180,00 EUR        |           |
|                         | 💾 OK 🛛 🗙 Preklič  | i 🥑 Pomoč |

Podatek o datumu servisa vozil se lahko uporabi za opomnik o tem dogodku.

# 5.3 Šifrant standardnih relacij

Dostop preko menija Potni nalogi za vozila / Šifrant standardnih relacij

Potni nalogi za vozila so zaradi svoje narave opremljeni z opisom relacije. Relacije prevoza vnašate v tabelarnem urejevalniku:

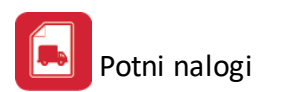

|    | Pregle  | ed Relac  | ij Potovanj       |           |                                |                 |
|----|---------|-----------|-------------------|-----------|--------------------------------|-----------------|
| Re | elacije |           |                   |           |                                |                 |
| ×  |         | Šifra     | Opis rela         | cije      |                                | Km              |
|    | •       | 1         | Ljubljana - Kranj |           |                                | 40              |
|    |         |           |                   |           |                                |                 |
|    |         |           |                   |           |                                |                 |
|    |         |           |                   |           |                                |                 |
|    |         |           |                   |           |                                |                 |
|    |         |           |                   |           |                                |                 |
|    |         |           |                   |           |                                |                 |
|    |         |           |                   |           |                                |                 |
|    |         |           |                   |           |                                |                 |
|    |         |           |                   |           |                                |                 |
|    |         |           |                   |           |                                |                 |
| •  |         |           |                   |           |                                | 4               |
|    |         |           |                   | 🚹 🛛 stavi | <mark>≧ <u>S</u>premeni</mark> | 📒 <u>B</u> riši |
| Ē  | Potr    | ni nalogi |                   |           | 🙆 Zapri                        | 🔮 Pomoč 🚽       |

Relacije je možno dodajati (gumb **Vstavi**), spreminjati (gumb **Spremeni**) in brisati (gumb **Briši**). Podatki o relaciji so naslednji:

### Šifra relacije - unikatna (samodejno določena)

**Opis relacije** - opis relacije, ki lahko vsebuje točno določene relacije (npr. Ljubljana - Kranj) in "odprte" relacije (npr. Ljubljana - ...)

### Razdalja v Km

Okno za vnos/spremembo relacije (zavihek Relacija Potovanja) je sledečega izgleda:

| 👌 Urejanje Relacij Potovanj 🛛 🗖 🖻 🔀 |                   |                      |  |  |  |  |  |  |  |
|-------------------------------------|-------------------|----------------------|--|--|--|--|--|--|--|
| Relacija Potovanja Pot              | ni nalogi         |                      |  |  |  |  |  |  |  |
| <u>Š</u> ifra relacije:             | 1                 |                      |  |  |  |  |  |  |  |
| <u>O</u> pis relacije:              | Ljubljana - Kranj |                      |  |  |  |  |  |  |  |
| <u>K</u> ilometri:                  | 40                |                      |  |  |  |  |  |  |  |
|                                     |                   |                      |  |  |  |  |  |  |  |
|                                     |                   |                      |  |  |  |  |  |  |  |
|                                     |                   |                      |  |  |  |  |  |  |  |
|                                     | 💾 ок              | 🗙 Prekliči 🛛 🥝 Pomoč |  |  |  |  |  |  |  |

Vpogled, na katerih nalogih je bila relacija uporabljena, omogoča zavihek Potni nalogi (v oknu za vnos/spremembo relacije).

POZOR: Glede na to, da se pri potnih nalogih zabeleži tudi relacija iz šifranta relacij, ki nam omogoča pregled, pri katerih nalogih je bila relacija opravljena, je pomembno, da smo pozorni pri eventualnih spremembah

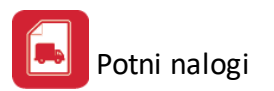

obstoječih zapisov v šifrantu relacij, saj to spreminja tudi podatek o preteklih potnih nalogih. Nove relacije naj se vnašajo v šifrant z novo šifro (zaporednim zapisom).

# 5.4 Opomnik

Dostop preko menija Potni nalogi za vozila / Opomnik

Za lažje upravljanje vozil je omogočeno opominjanje na pomembna opravila v povezavi z njimi, tj. na servise in registracije vozil, glede na vnesene podatke pri vozilih.

Če so opomniki vključeni, se ob zagonu te aplikacije prikaže okno z aktualnimi opomniki (seznam je možno tudi natisniti).

| ۲        |                | Opomni               | k na dogodke |          | - 🗆 🗙   |
|----------|----------------|----------------------|--------------|----------|---------|
| Dogodki  |                |                      |              |          |         |
| Številka | Znamka         | Registerska številka | Dogodek      | Datum    | Še dni  |
| 00001    | RENAULT Kangoo | LJ 23-45A            | Registracija | 1.08.201 | 7 88    |
|          |                |                      |              |          |         |
|          |                |                      |              |          |         |
|          |                |                      |              |          |         |
|          |                |                      |              |          |         |
|          |                |                      |              |          |         |
|          |                |                      |              |          |         |
|          |                |                      |              |          |         |
|          |                |                      |              |          |         |
|          |                |                      |              |          |         |
|          |                |                      |              |          |         |
|          |                |                      |              |          |         |
|          |                |                      |              |          |         |
|          |                |                      |              |          |         |
|          |                |                      |              |          |         |
|          |                |                      |              |          |         |
| <        |                |                      |              |          | >       |
| 🍇 Natisr | i              |                      |              | 🕑 Zapri  | 🥝 Pomoč |

Opomniki se pošljejo tudi skrbniku vozil na elektronski naslov, če je le-ta vpisan. Prikaz okna z aktualnimi opomniki in pošiljanje aktualnih opomnikov po elektronski pošti se izvrši ob zagonu aplikacije, obstaja pa tudi možnost ponovne preverbe/pošiljanja preko gumba **Začni** v oknu za urejanje nastavitev opomnikov.

Če se ta aplikacija redko uporablja, je priporočljivo, da se vpiše višje število dni, da bomo pravočasno opozorjeni na dogodek (npr. vpisani datum registracije vozila je 30.6.X, nastavljeno imamo, da nas opozarja 10 dni pred dogodkom - če ne izvršimo zagona aplikacije v obdobju od 20.6.X do datuma dogodka, potem ne bomo obveščeni o dogodku).

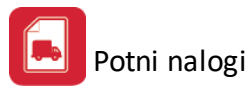

| 8 | <b>S</b> P | regle                   | d dogodkov za opozarjanje |           |                                                                                                    |
|---|------------|-------------------------|---------------------------|-----------|----------------------------------------------------------------------------------------------------|
| ſ | Ope        | omni n                  | a:                        |           |                                                                                                    |
|   | ×          | Obd.                    | Dogodek                   | Alarm dhi | Skrbnikov mail                                                                                                  |
|   |            | $\mathbf{\nabla}$       | Servisi                   | 5         | Cidente and The Constant of the Constant of the Constant of the Constant of the Constant of the Constant of the |
|   | ۲          | $\overline{\mathbf{v}}$ | Registracije              | 5         |                                                                                                    |
|   |            |                         |                           |           |                                                                                                    |
|   |            |                         |                           |           |                                                                                                    |
|   |            |                         |                           |           |                                                                                                    |
|   |            |                         |                           |           |                                                                                                    |
|   |            |                         |                           |           |                                                                                                    |
|   |            |                         |                           |           |                                                                                                    |
|   | •          |                         |                           |           | Þ                                                                                                    |
|   |            |                         |                           |           | Poglad Spramani                                                                                                 |
| L |            |                         |                           |           | <u>rogieu</u> <u>spremeni</u>                                                                                   |
|   | ۶          | Začr                    | ni                        | 6         | Zapri 🥑 <u>P</u> omoč                                                                                           |

Opomnik se vključi oz. izključi preko gumba **Spremeni** v oknu za pregled opomnikov oz. dogodkov za opozarjanje.

| 😻 Record Will Be Changed              |                 |
|---------------------------------------|-----------------|
| Opomnik                               |                 |
| Servisi                               |                 |
| 📝 Obdelaj                             |                 |
| Opozori: 5 pred datumom dogodka       |                 |
| Skrbnikov Mail: 👔 👘 👘 👘 👘             |                 |
| 💾 <u>S</u> hrani 🛛 🗙 <u>P</u> rekliči | 🔮 <u>P</u> omoč |

**Obdelaj** - možnost vklopa/izklopa opozarjanja za izbrani tip dogodkov (<u>servisi</u> ter <u>registracije</u>) **Opozori ... pred datumom dogodka** - vpiše se koliko dni pred dogodkov želimo, da smo opozorjeni nanj **Skrbnikov mail** - elektronski naslov prejemnika opomnikov (skrbnika vozil)

# 5.5 Poročila

### 5.5.1 Seznam potnih nalogov

Dostop preko menija Poročila / Seznam potnih nalogov

Najpomembnejše poročilo o potnih nalogih je seznam potnih nalogov.

Obseg seznama se opredeli z začetno in končno številko potnega naloga, razvrstitev seznama je možna po: • številki potnega naloga,

- datumu potnega naloga,
- nazivu vozila in
- relaciji.

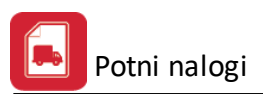

24.06.2010, 14:36

Km od

###

Stran 1

###

Km do

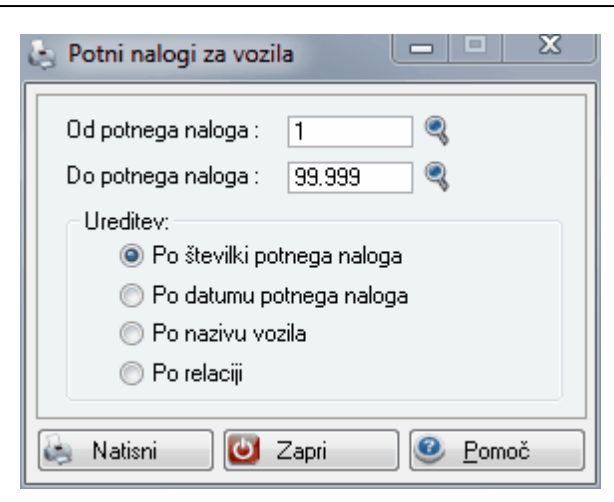

Izgled seznama potnih nalogov za vozila (izpis omogoča tudi pripravo XLS datoteke):

| TESTNO PODJETJE d.o.o<br>Cesta 56<br>Ljubljana |          |            | Seznam potnih nalogov za vozila     |                |                    |  |
|------------------------------------------------|----------|------------|-------------------------------------|----------------|--------------------|--|
|                                                |          |            | Ureditev po številki potnega naloga |                |                    |  |
|                                                | Številka | Datum      | Registerska št.                     | Naziv vozila   | Relacija potovanja |  |
|                                                | 1        | 2          | 3                                   | 4              | 5                  |  |
|                                                | 00001    | 21.06.2010 | LJ 23-45A                           | RENAULT Kangoo | Ljubljana - Kranj  |  |

### 5.5.2 Seznam vozil

Dostop preko menija Poročila / Seznam vozil

Poročilo omogoča izpis seznama vozil.

Razvrstitev seznama je možna po:

- zaporedni številki vozila,
- znamki vozila in
- vozniku vozila.

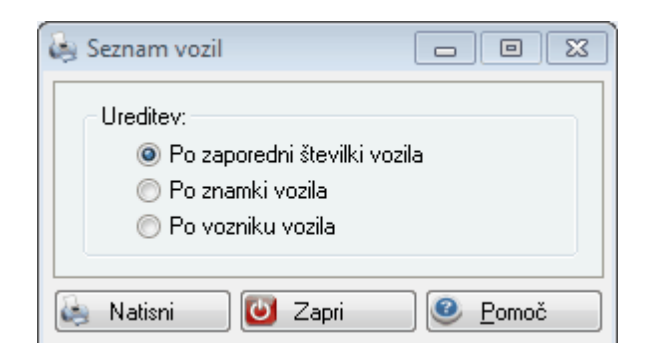

Izgled seznama vozila (izpis omogoča tudi pripravo XLS datoteke):

| TESTNO PODJETJE d.o.o<br>Cesta 56<br>Ljubljana |         |                 | Seznam vo                | zil          | 24.                                                                                                    | 06.2010, 14:45<br>Stran 1 |
|------------------------------------------------|---------|-----------------|--------------------------|--------------|----------------------------------------------------------------------------------------------------|---------------------------|
|                                                |         |                 | Urejeno po zaporedni šte | vilki vozila |                                                                                                    |                           |
|                                                | Zap.Št. | Registerska št. | Naziv vozila             | Sedeži       | Voznik                                                                                                    | Regist.velja              |
|                                                | 1       | 2               | 3                        | 4            | 5                                                                                                    | 6                         |
|                                                | 0001    | LJ 23-45A       | RENAULT Kangoo           | 5            | and the second second second second second second second second second second second second second second second | 23.09.2011                |

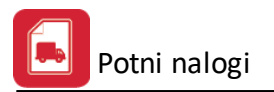

### 5.5.3 Seznam relacij

Dostop preko menija Poročila / Seznam relacij

Poročilo omogoča izpis seznama relacij, ki se uporabljajo pri vnosu potnih nalogov za vozila.

Razvrstitev seznama je možna po:

- šifri relacije,
- opisu relacije in
- kilometrih relacije.

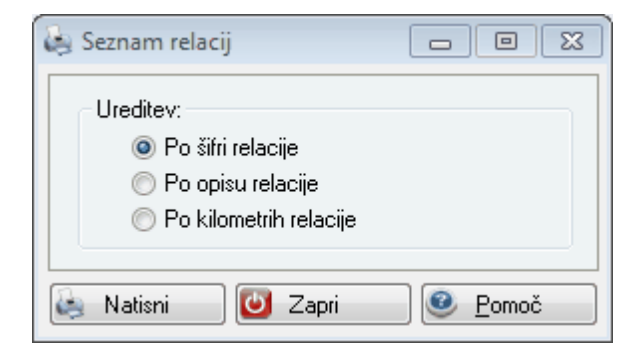

Izgled seznama relacij (izpis omogoča tudi pripravo XLS datoteke):

| TESTNO PODJETJE d.o<br>Cesta 56<br>Ljubljana |                | Seznam relacij prevozov   | 24.06.2010, 14:54<br>Stran 1 |  |
|----------------------------------------------|----------------|---------------------------|------------------------------|--|
|                                              |                | Urejeno po šifri relacije |                              |  |
|                                              | Šifra relacije | Opis relacije             | Kilometri (Km)               |  |
|                                              | 1              | 2                         | 3                            |  |
|                                              | 1              | Ljubliana - Kranj         | 40                           |  |

### 5.5.4 Seznam stroškov vozil

Dostop preko menija Poročila / Seznam stroškov vozil

Poročilo omogoča izpis seznama stroškov vozil.

Razvrstitev seznama je možna po:

- šifri vozila in
- datumu.

| 😓 Seznam stroškov po v 🗖 🗉 🖾      |
|-----------------------------------|
| Ureditev:                         |
| Po šifri vozila                   |
| ◯ Po datumu                       |
|                                   |
| 🔄 Natisni 🕑 Zapri 🧕 <u>P</u> omoč |

Izgled seznama stroškov (izpis omogoča tudi pripravo XLS datoteke):

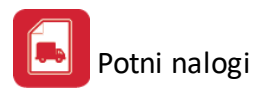

TESTNO PODJETJE d.o.o. -Cesta 56 Ljubljana

## Seznam stroškov po vozilu

28.06.2010, 11:22 Stran 1

| Šifra vozila | Naziv vozila    | Datum     | Izvajalec         | Vrednost |
|--------------|-----------------|-----------|-------------------|----------|
|              |                 |           |                   |          |
| 1            | 2               | 3         | 4                 | 5        |
| 1            | RENAULT Kangoo  | 1.06.2010 | Renault Servis LJ | 180,00   |
|              | Skupaj skupina: |           |                   | 180,00   |
|              | Vse skupaj:     |           |                   | 180,00   |

# 6 Okno

Dostop preko menija Okno

Okno je meni, ki se uporablja za urejanje odprtih oken. Več odprtih oken lahko uredimo **kaskadno**, kar pomeni, da bodo razvrščena eno pod drugo z manjšim zamikom ali **prekrito**. Če je odprtih več oken, ki so ostala odprta za aktivnim oknom, je možno iz menija izbrati želeno okno za prikaz v ospredju (kot aktivno).

# 7 Pomoč

# 7.1 Pomoč

Dostop preko menija Pomoč/Vsebina, Iskanje pomoči o..., Kako uporabljati pomoč

V meniju so povezave do tem za pomoč v programu.

# 7.2 O programu

Dostop preko menija Pomoč/O programu

Prikazan je podatek o verziji programa (Build No).

| 🛿 Vizitka - Potni nalogi 📃 🖃 💌                                                                                                    |
|----------------------------------------------------------------------------------------------------|
| <u>&gt;</u>                                                                                                    |
| Hermes d.o.o.®                                                                                                    |
| CopyRight © 1990 - 2018 Hermes d.o.o. Krško<br>Vse pravice pridržane.                                                                                                    |
| Build No 6.018                                                                                                    |
| Dovoljene za uporabo tega programa ima:                                                                                                    |
|                                                                                                    |
| Hermes d.o.o.                                                                                                    |
| ID:                                                                                                    |
| Opozorilo:Ta program je zaščiten z zakonom o avtorskih<br>pravicah. Nepooblaščeno razmnoževanje ali razpečevanje<br>tega programa oziroma njegovega dela je kaznivo po civilni in<br>kazenski zakonodaji, zato bo preganjano v največji možni<br>meri, ki jo omogoča zakon. |
| 🕑 Zapri                                                                                                    |